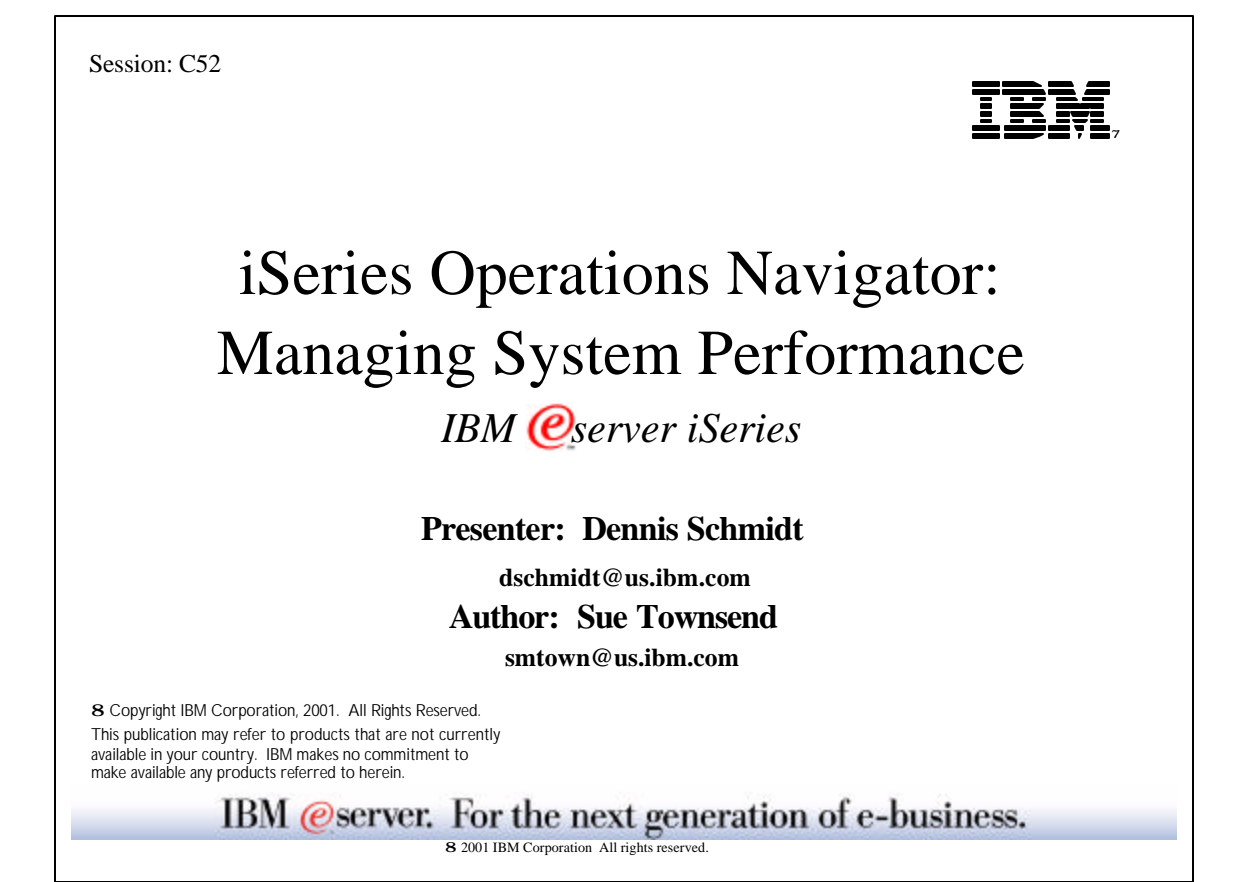

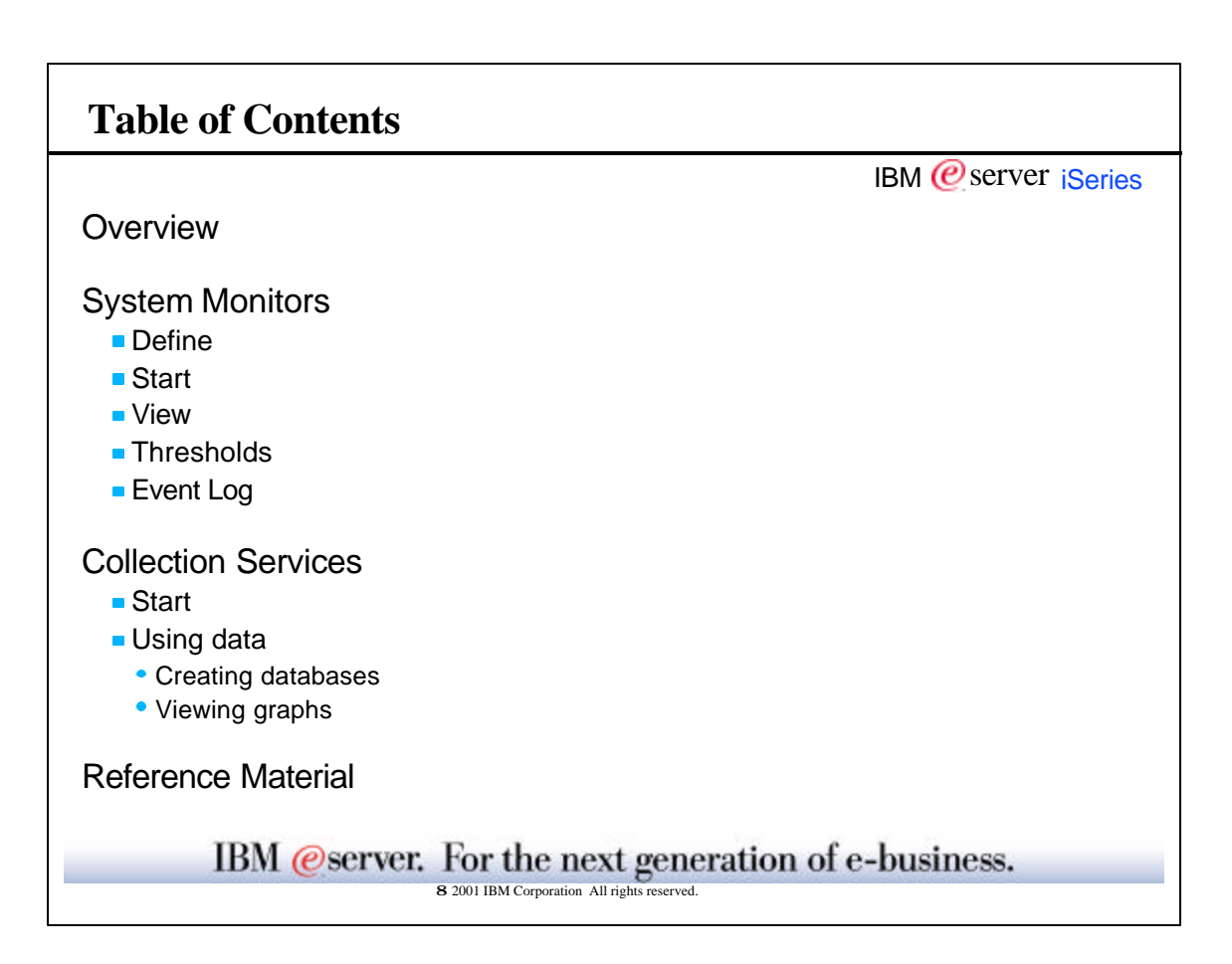

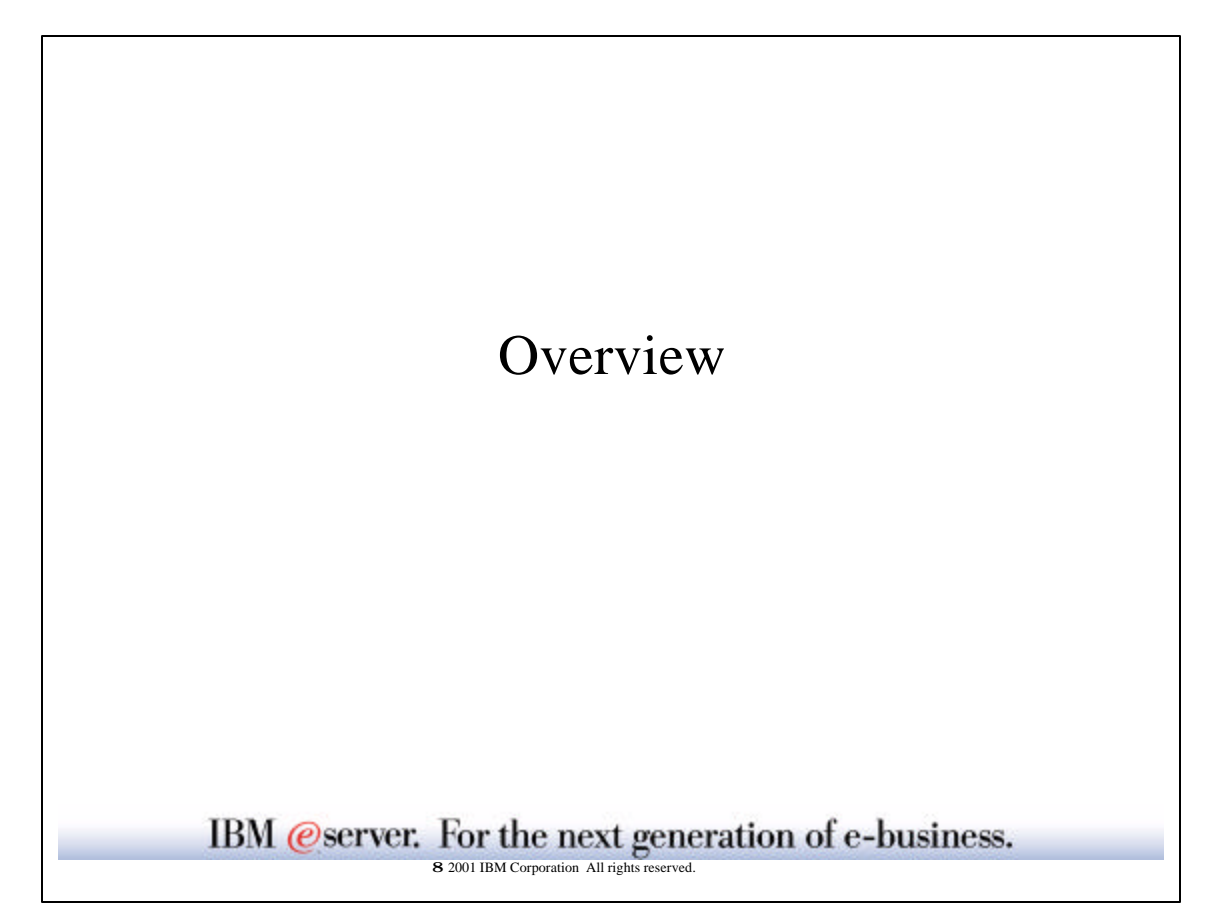

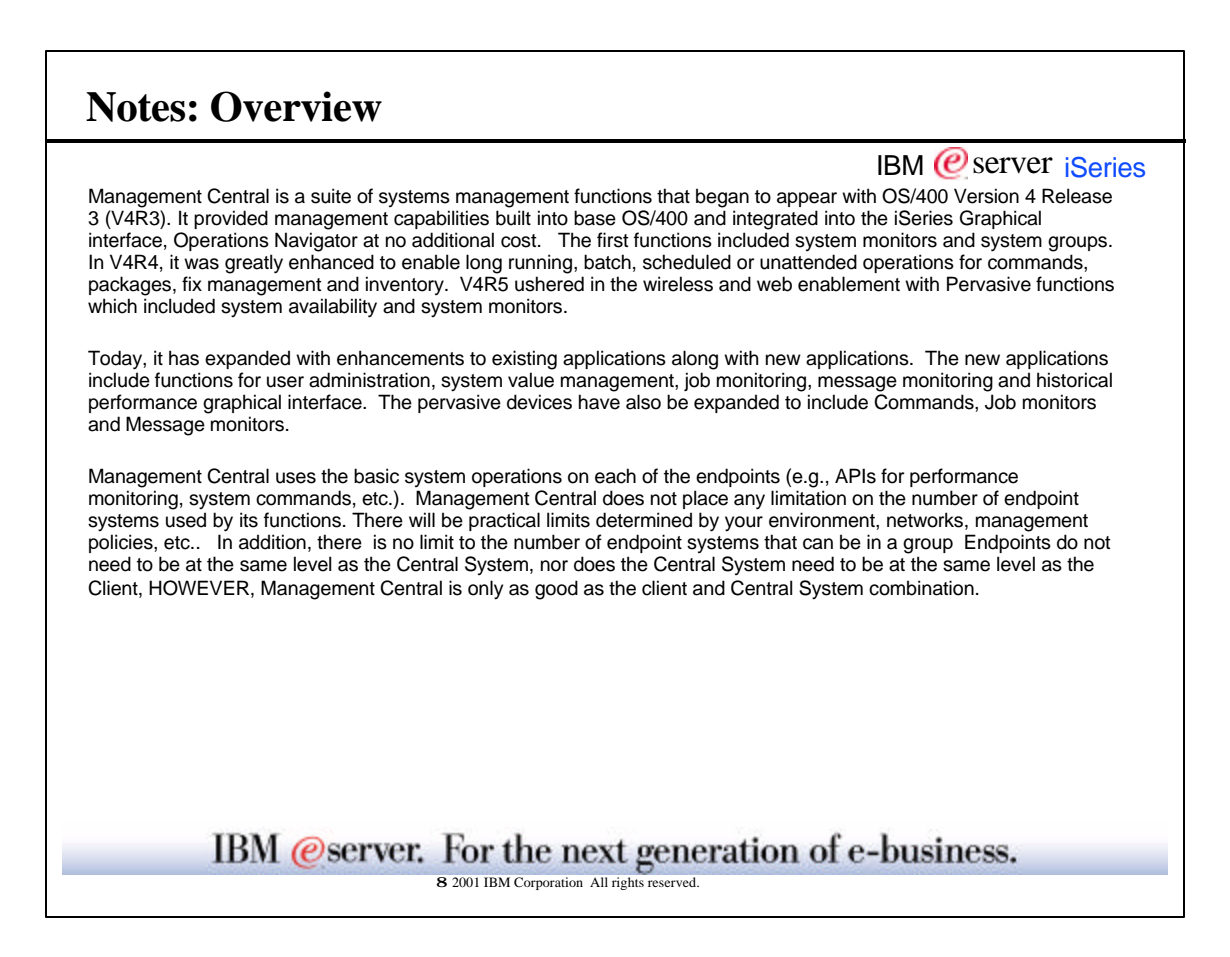

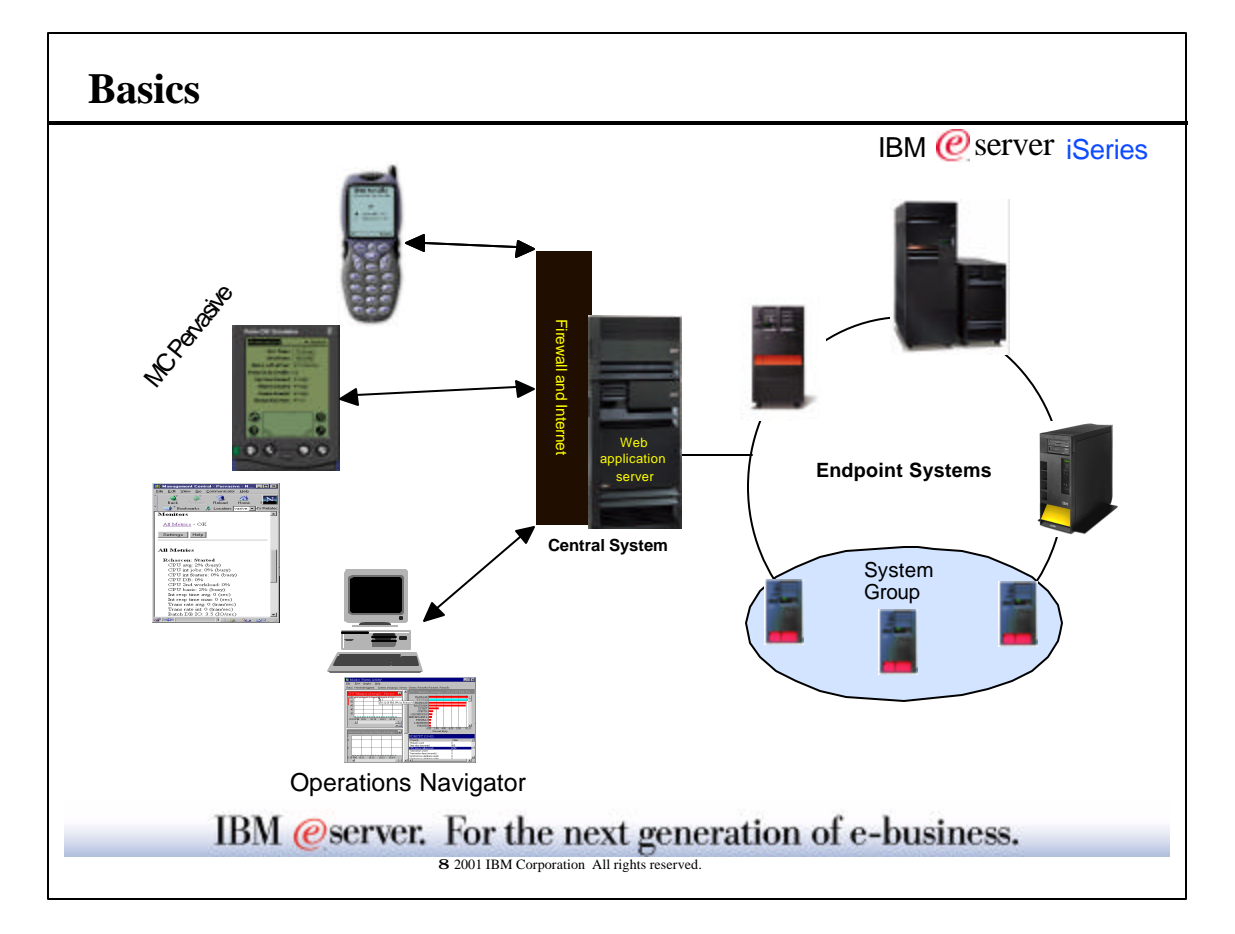

|                                                                                                    | IBM @server iSeries                                                                                                    |
|----------------------------------------------------------------------------------------------------|----------------------------------------------------------------------------------------------------|
| PC provides the graphical interface (i.e., view) both input and or<br>is in installed on the PC so the user can have a rich graphical in                                                                                                 | utput of management activities. <b>Operations Navigator</b> iterface to interact with the systems.                                                                |
| <b>MC Pervasive</b> is a companion to Operations Navigator which p systems from a web browser, Internet enabled phone or person Monitors and System status, were introduced in V4R5. In V5R message monitors, job monitors and commands. | rovides the user with a mechanism to manage their<br>al data assistance (PDA). The initial functions, System<br>1, the functionality has been expanded to include |
| <ul> <li>Firewall - A firewall is optional but is recommended to acce</li> <li>Web Application Server - Used to run the servlet for MC Pe<br/>and Websphere.</li> </ul>                                                                  | ssing the functions via the wireless devices.<br>rvasive functions. Examples would include Domino                                                                 |
| Central System connects to other systems (called endpoints) a                                                                                                    | and store most management information.                                                                                                    |
| Endpoints are just systems which your PC does not need to be                                                                                                    | in direct contact with in order to "manage".                                                                                                    |
| Source System is from which objects, files and information are<br>Source System is the source of the objects, files and information                                                                                                    | e sent within Management Central's send tasks. The<br>n being sent.                                                                                               |
| Model System has all and only desired fixes installed or has a                                                                                                    | Il system values set properly for the targets.                                                                                                    |
| Target Systems is where objects, files and information are ser<br>Systems are the destinations of the objects, files and information<br>System Groups.                                                                                   | it within Management Central's send tasks. The Target n being sent. Target Systems are often grouped into                                                         |

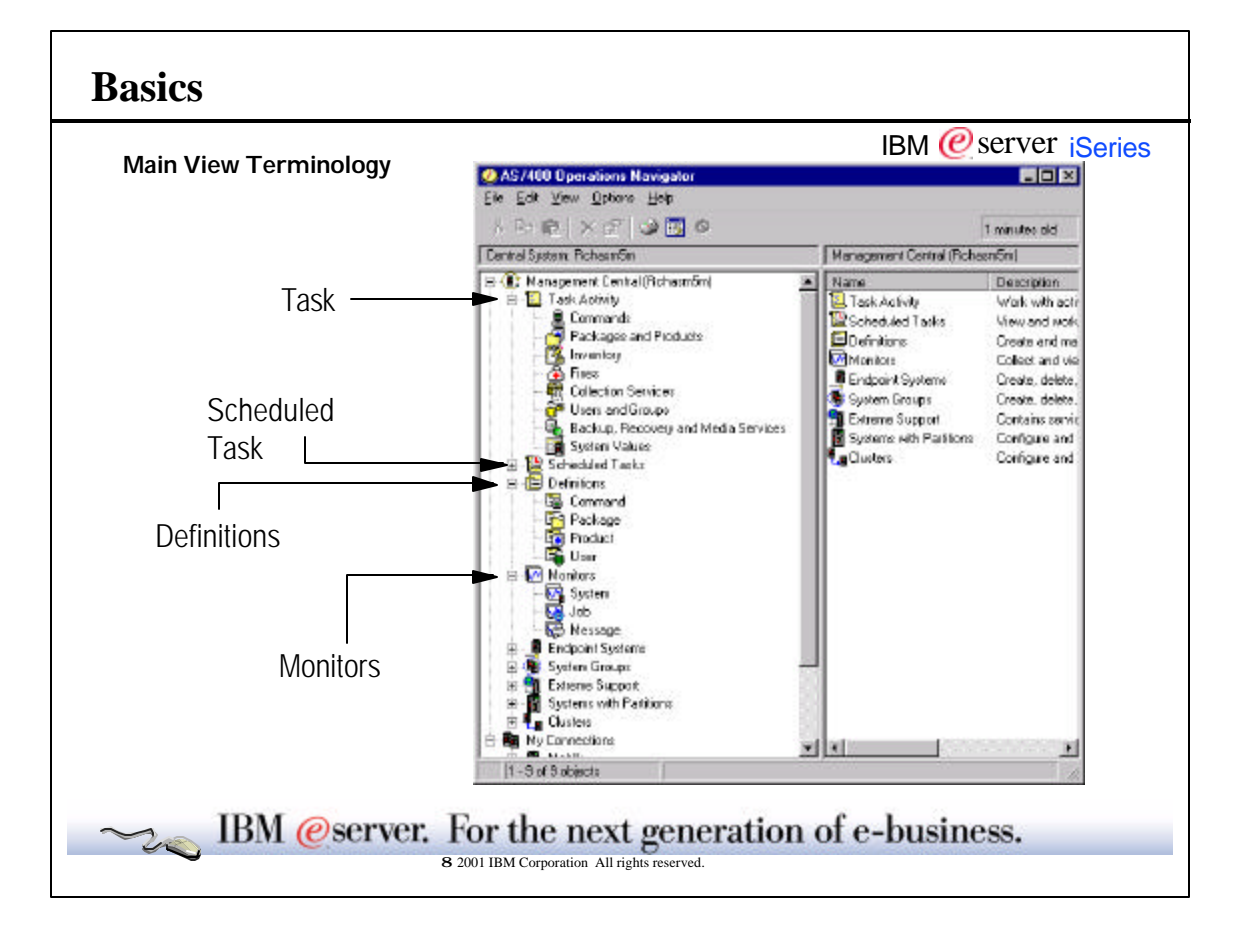

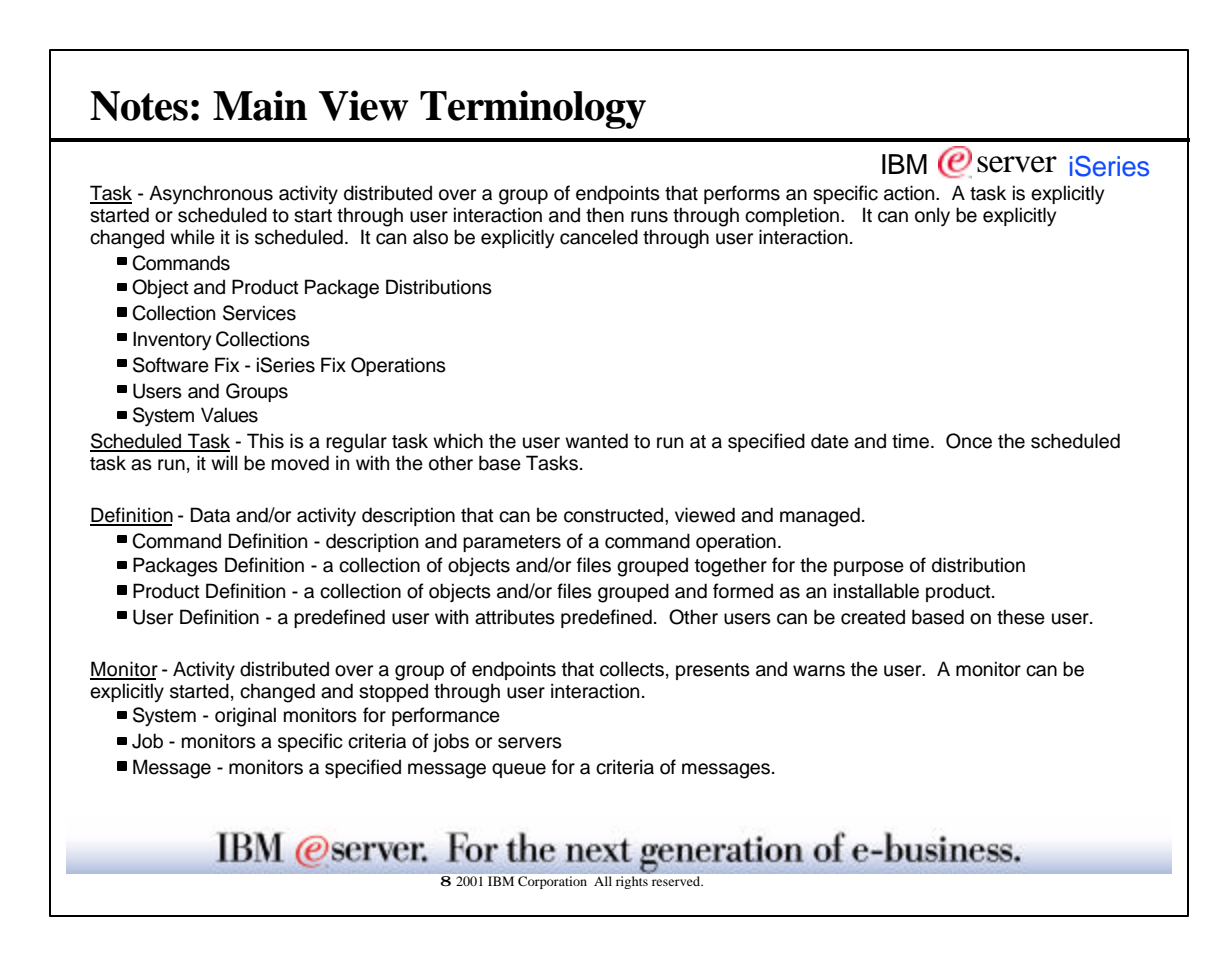

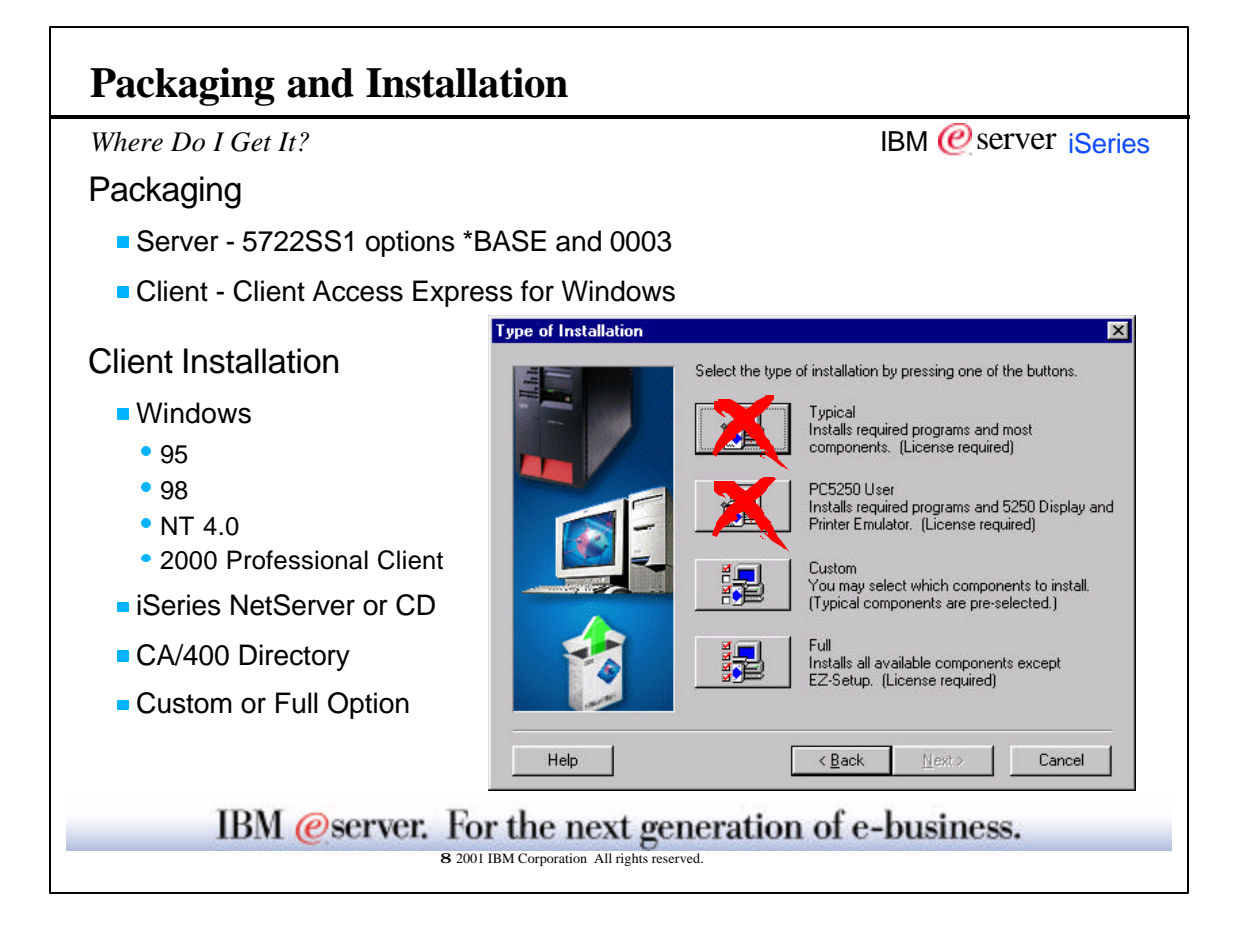

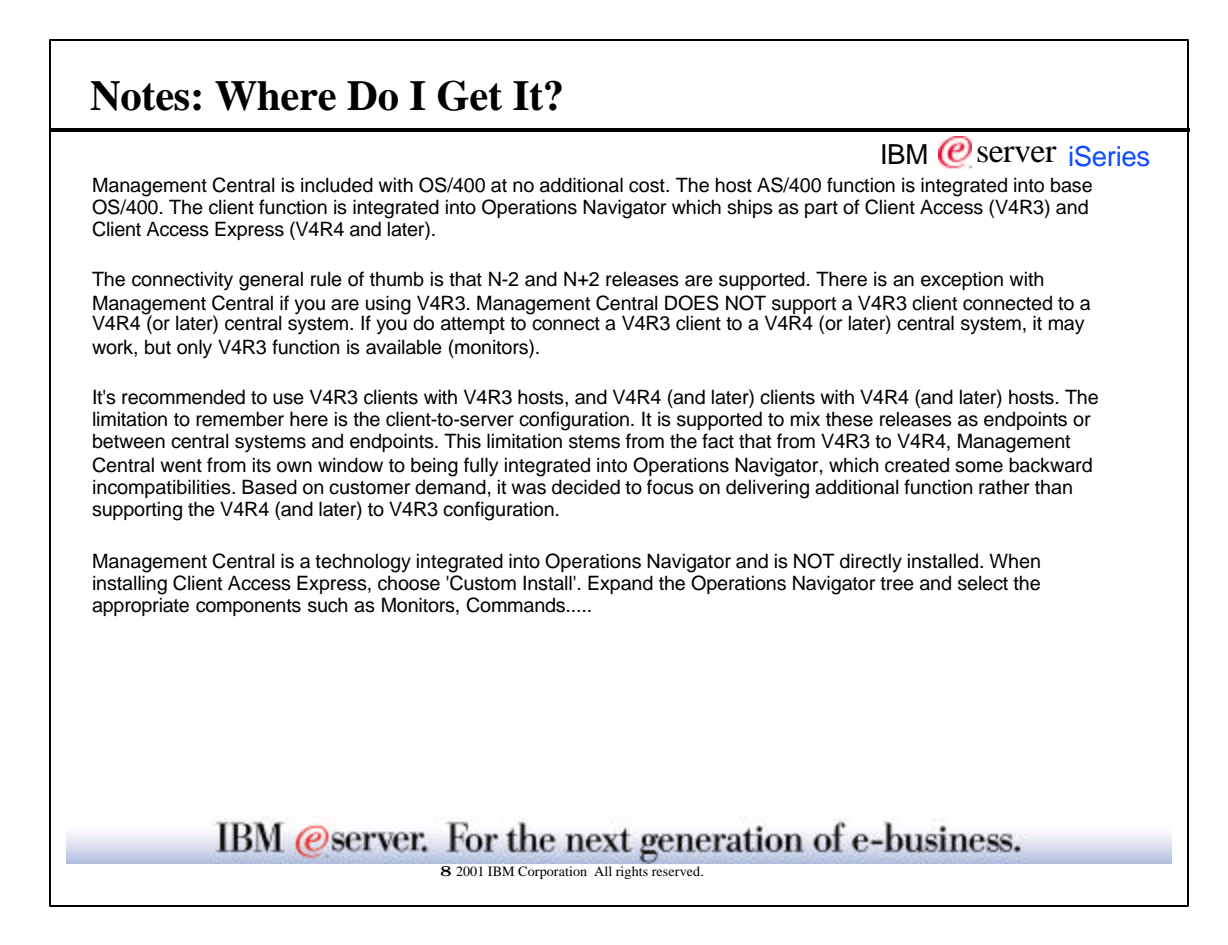

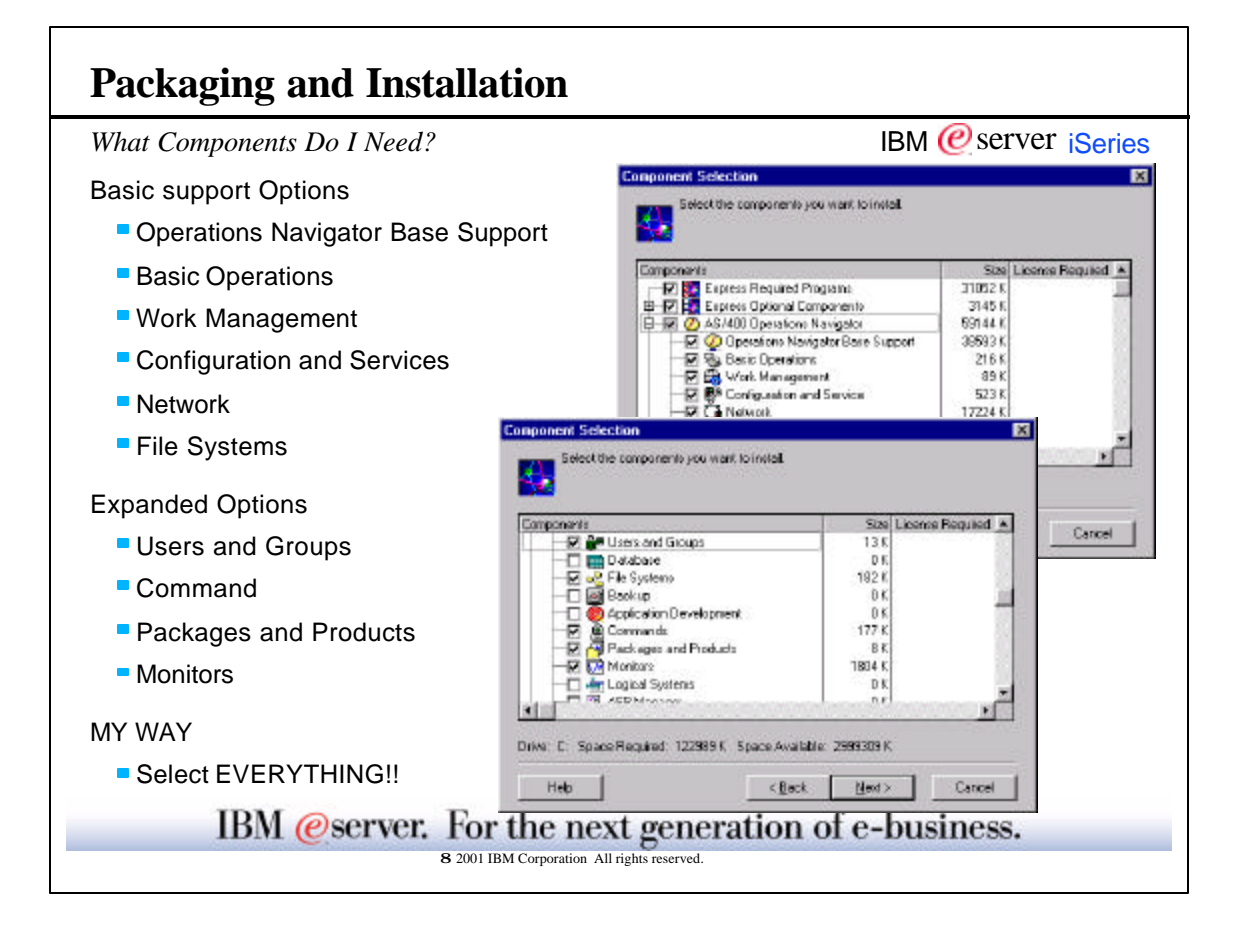

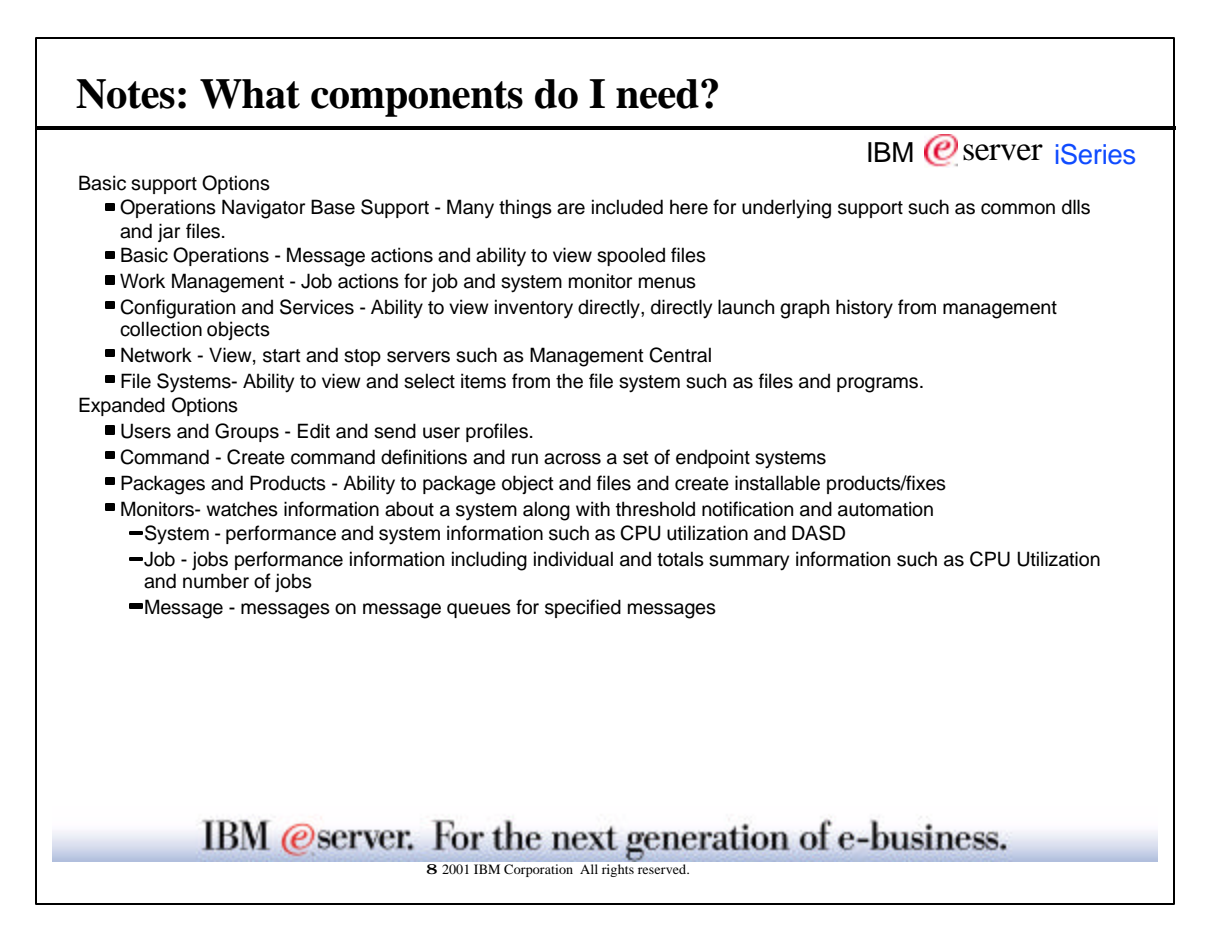

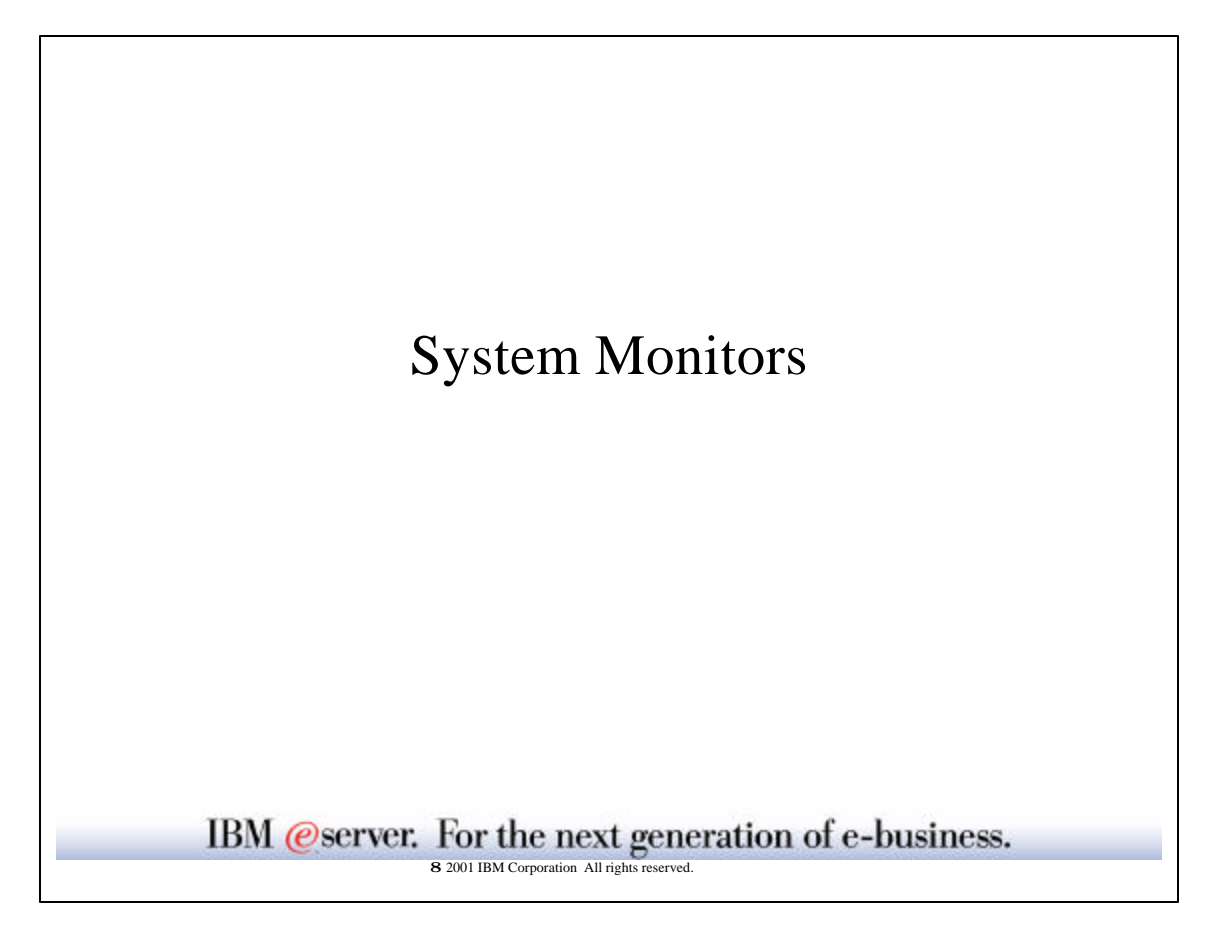

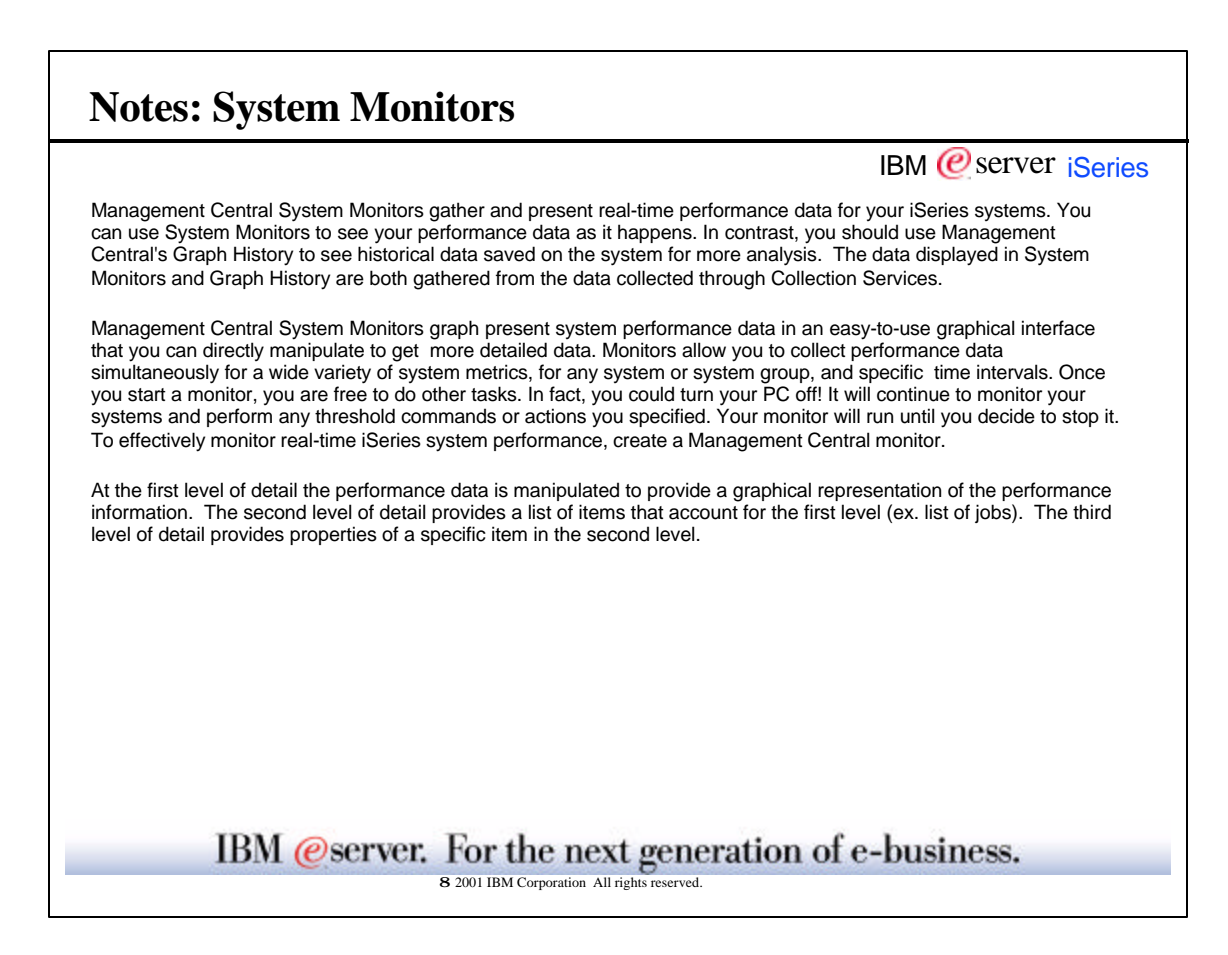

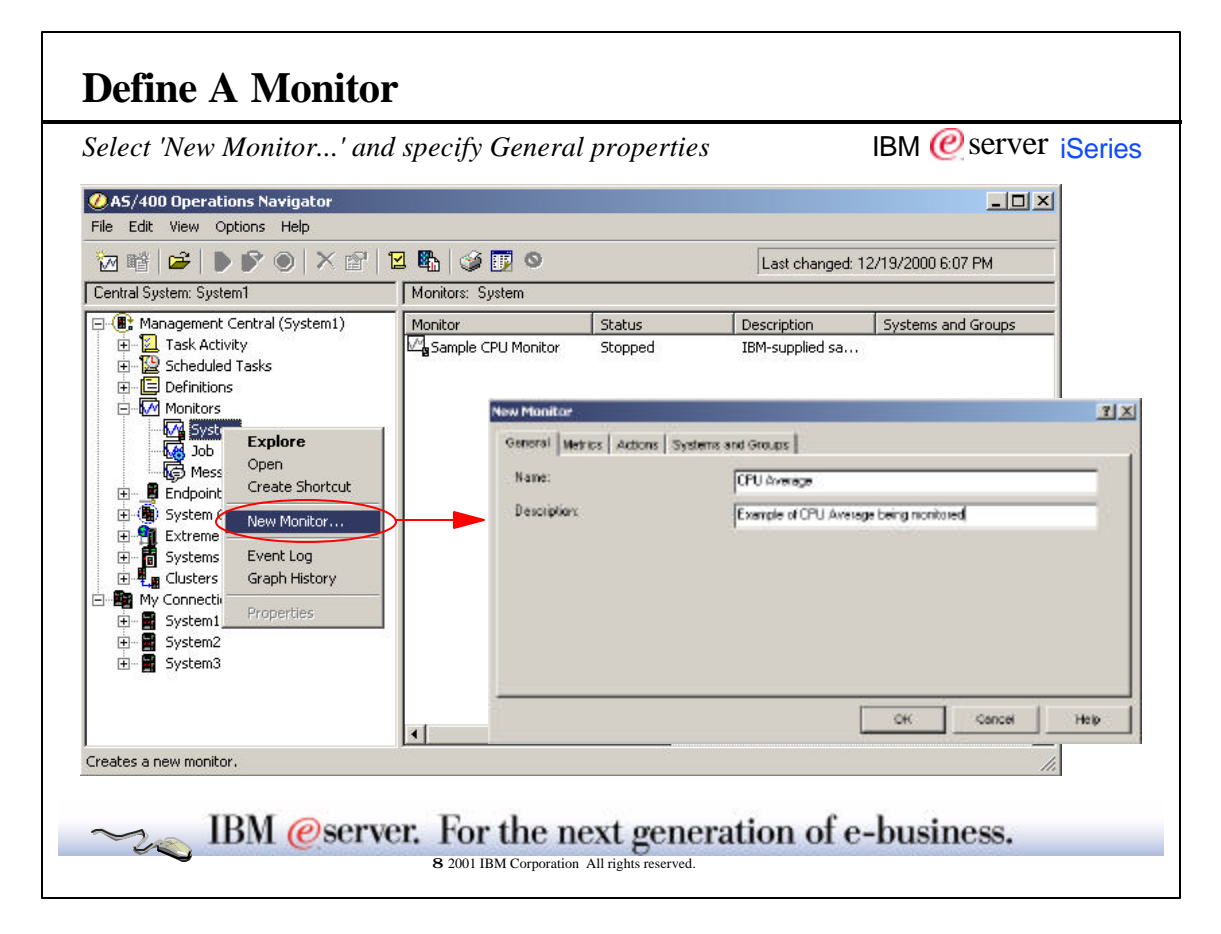

| rmation        |
|----------------|
| e. Do<br>stion |
| ption,         |
|                |
|                |

| und press OK to credie               | IBINI W Server Serves                                                                                                    |
|--------------------------------------|----------------------------------------------------------------------------------------------------|
|                                      | IX                                                                                                    |
| ouese                                |                                                                                                    |
| Metrics to monitor                   |                                                                                                    |
| CPU Uricolon (Average)     Remove <- | What                                                                                                    |
|                                      |                                                                                                    |
|                                      |                                                                                                    |
| 1 minute                             | How often                                                                                                    |
| 100 percentbusy                      | Vertical axis                                                                                                    |
| 5 minutes                            | Horizontal axi                                                                                                    |
| CK Cancel                            | To Create                                                                                                    |
|                                      | Métrice to monitor<br>Métrice to monitor<br>Remove <<br>I minute<br>Tom percentibuay<br>5<br>Métrice to monitor<br>COULTINGSION (Averaged)<br>Métrice to monitor<br>COULTINGSION (Averaged)<br>Métrice to monitor<br>COULTING (Averaged)<br>Métrice to monitor<br>COULTING (Averaged)<br>Métrice to monitor<br>COULTING (Averaged)<br>Métrice to monitor<br>COULTING (Averaged)<br>Métrice to monitor<br>COULTING (Averaged)<br>Métrice to monitor<br>COULTING (Averaged)<br>Métrice to monitor<br>COULTING (Averaged)<br>Métrice to monitor<br>COULTING (Averaged)<br>Métrice to monitor<br>Métrice to monitor<br>Métrice to monitor |

|                                                                                                    | IBM @server iSeries                                                                                                    |
|----------------------------------------------------------------------------------------------------|----------------------------------------------------------------------------------------------------|
| The Metrics page for New Monitor or Monitor P<br>can view and change information about the colle<br>each metric. You can also click Threshold 1 or | roperties allows you to select the metrics that you want to monitor. You<br>action interval, the maximum graphing value, and the display time for<br>Threshold 2 to specify information about the thresholds for each metric. |
| Metrics is the piece of information to collect. Po                                                                                                 | ssible values are:                                                                                                    |
| ■ CPU Utilization (Average)                                                                                                    | Communications IOP Utilization (Average)                                                                                                    |
| CPU Utilization (Interactive Jobs)                                                                                                    | Communications IOP Utilization (Maximum)                                                                                                    |
| CPU Utilization (Interactive Feature)                                                                                                    | Communications Line Utilization (Average)                                                                                                    |
| CPU Utilization Basic (Average)                                                                                                    | Communications Line Utilization (Maximum)                                                                                                    |
| CPU Utilization (Secondary Workloads)                                                                                                    | LAN Utilization (Average)                                                                                                    |
| CPU Utilization (Database Capability)                                                                                                    | LAN Utilization (Maximum)                                                                                                    |
| Interactive Response Time (Average)                                                                                                    | Machine Pool Faults                                                                                                    |
| Interactive Response Time (Maximum)                                                                                                    | User Pool Faults (Average)                                                                                                    |
| Transaction Rate (Average)                                                                                                    | User Pool Faults (Maximum)                                                                                                    |
| Transaction Rate (Interactive)                                                                                                    | Disk Storage (Average)                                                                                                    |
| Batch Logical Database I/O                                                                                                    | Disk Storage (Maximum)                                                                                                    |
| Disk Arm Utilization (Average)                                                                                                    | Disk IOP Utilization (Average)                                                                                                    |
| Disk Arm Utilization (Maximum)                                                                                                    | Disk IOP Utilization (Maximum)                                                                                                    |
| Collection Interval is the time to wait in-between                                                                                                 | each collection of data.                                                                                                    |
| Maximum graphing value is the highest value to                                                                                                    | be displayed on the vertical axis of the graph.                                                                                                    |
| <u>Display time</u> is how many minutes you want disp                                                                                              | played on the horizontal axis of the graph.                                                                                                    |

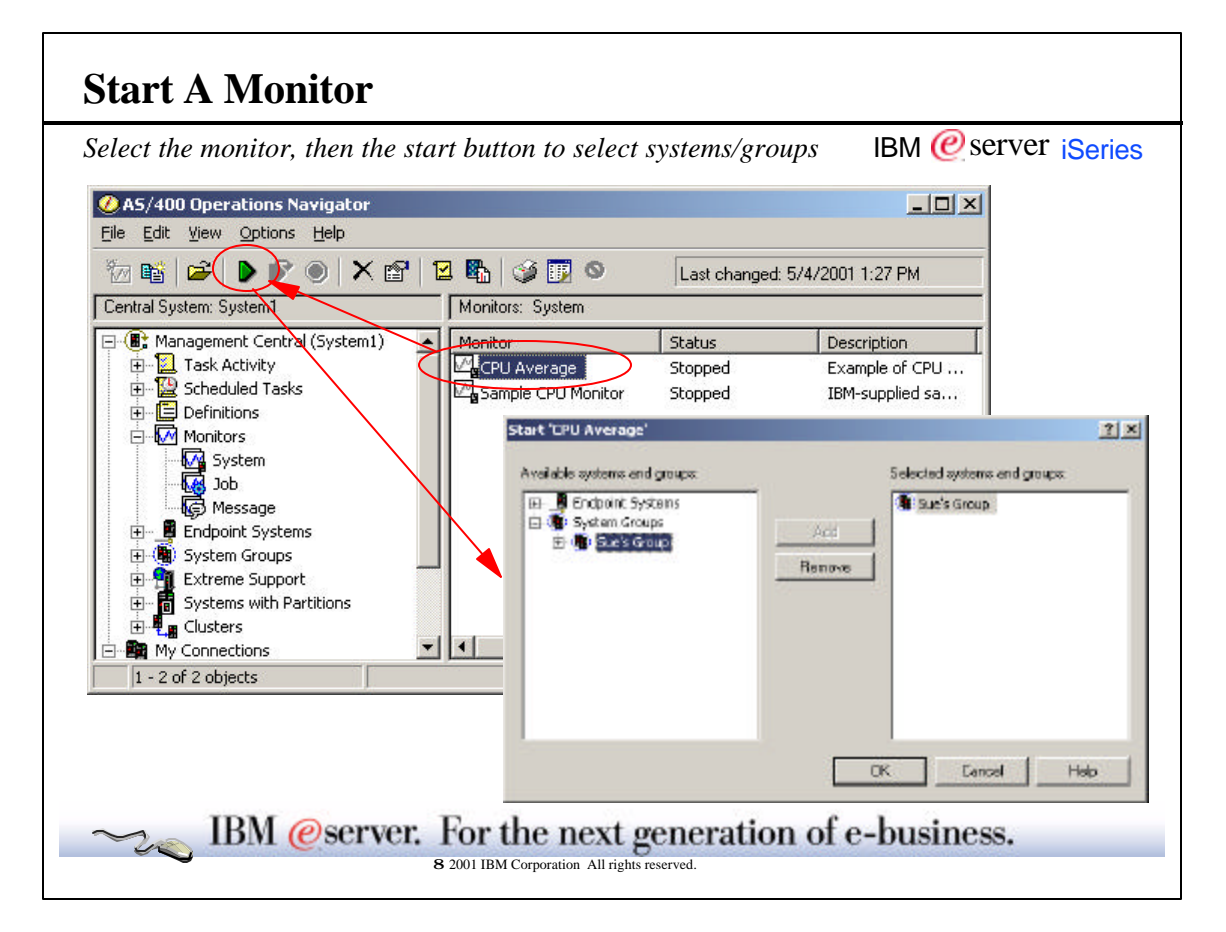

|                                                                        | IBM @server iSerie                                                                                                    |
|------------------------------------------------------------------------|----------------------------------------------------------------------------------------------------|
| The Start Monitor dialog allows y monitor.                             | ou to select the endpoint systems and system groups on which you want to start the                                                                                       |
| To add a system or group to the and then click Add.                    | Selected systems and groups list, select it in the Available systems and groups list,                                                                                    |
| To remove a system or group fro                                        | m the Selected systems and groups list, select it in the list, and then click Remove.                                                                                    |
| Available systems and groups - A group. Click the plus sign (+) ne     | Ist of endpoint systems and system groups from which you can select a system or<br>to any group to see the systems that are included in the group.                       |
| Monitor data is collected and stor<br>client when viewing the graph, T | red on the endpoint system. A minimum amount of data is actually sent back to the<br>he more specific, detailed data is only sent to the client when the graphs are open |
| PC is not required to be connecte<br>still be active.                  | ed once monitor is started. The graph window can also minimized and the monitor will                                                                                     |
| The data shown in the graph is c<br>management collection objects.     | btained from Collection Services. Collection Services houses the data in This data is used by system monitors, job monitors and other performance tools.                 |
|                                                                        |                                                                                                    |
|                                                                        |                                                                                                    |

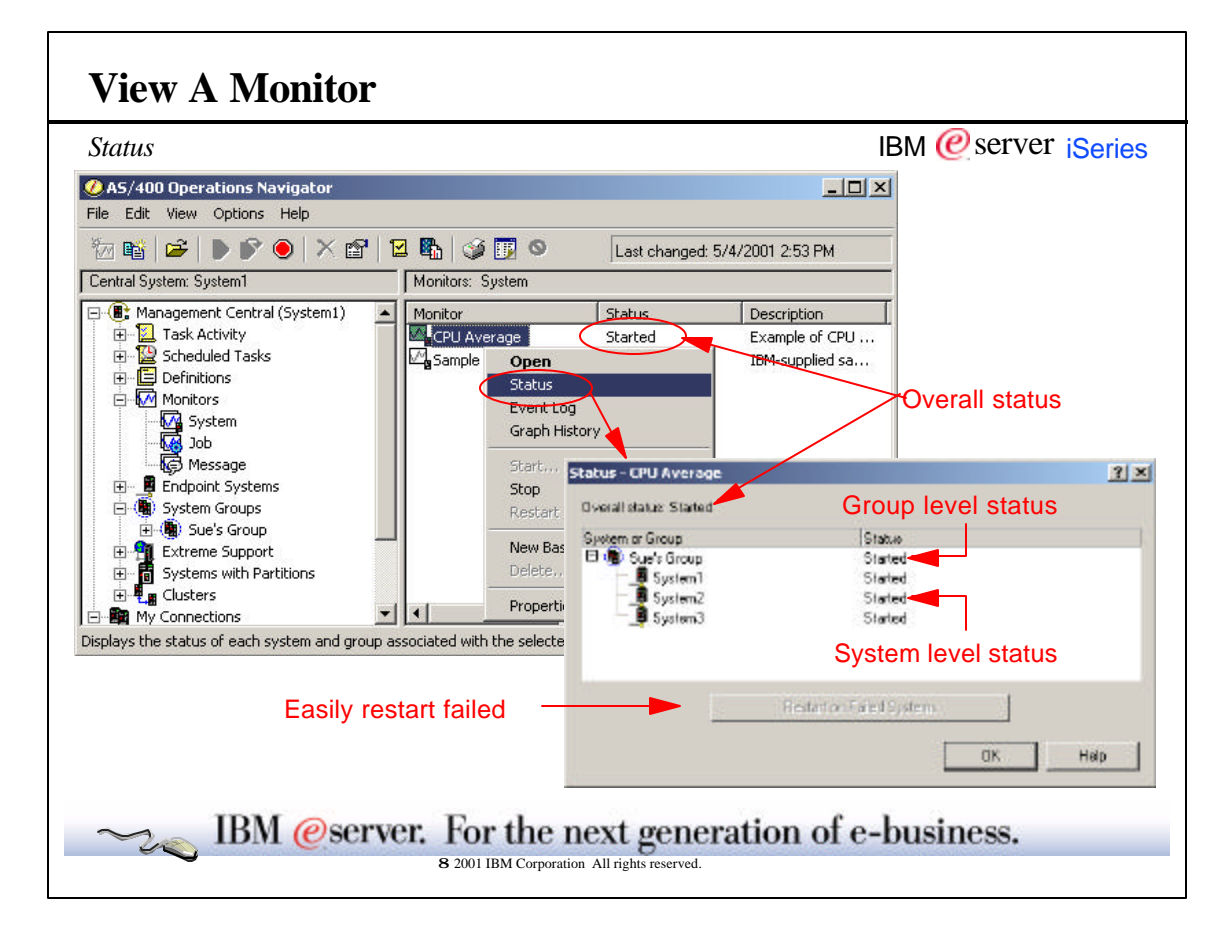

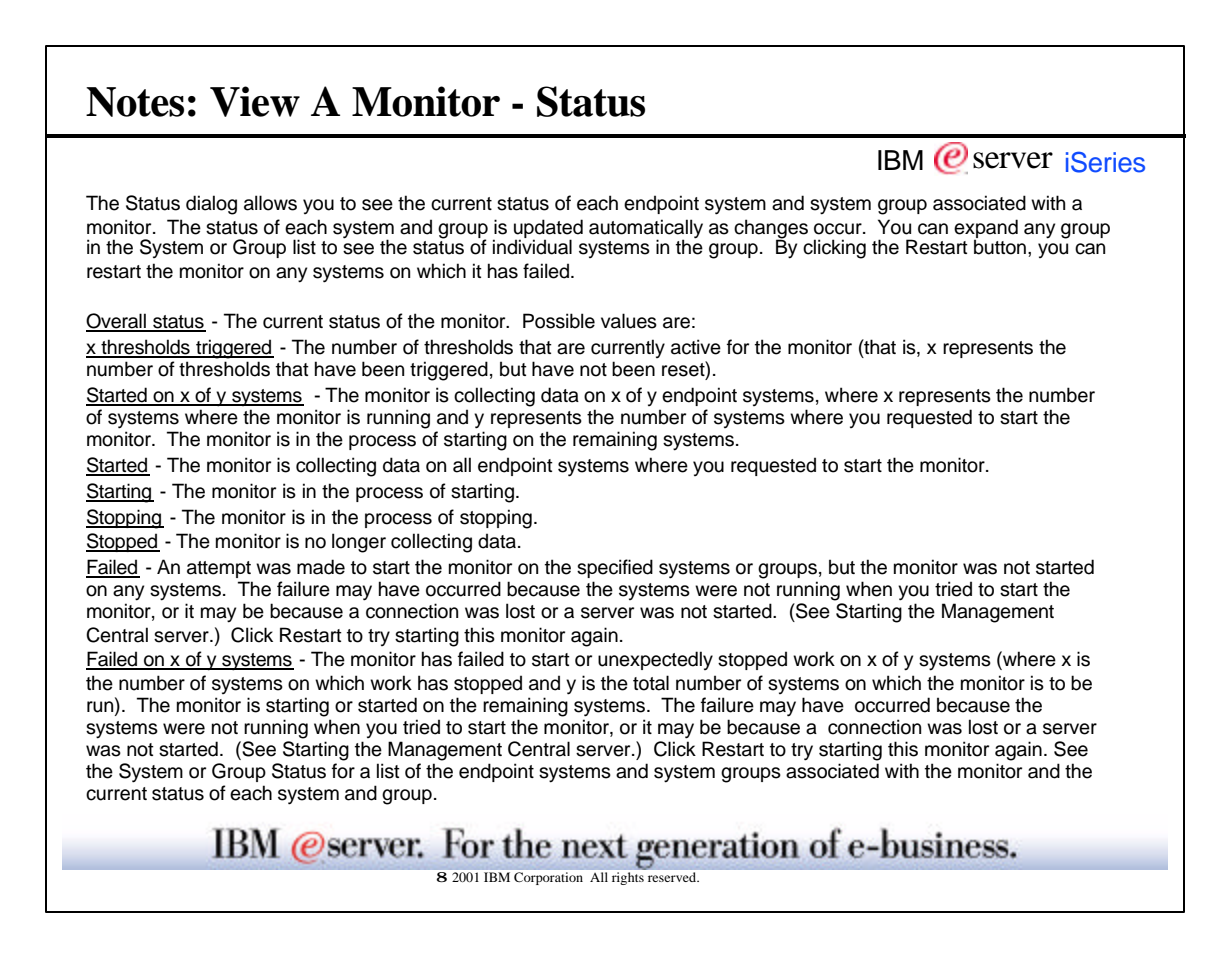

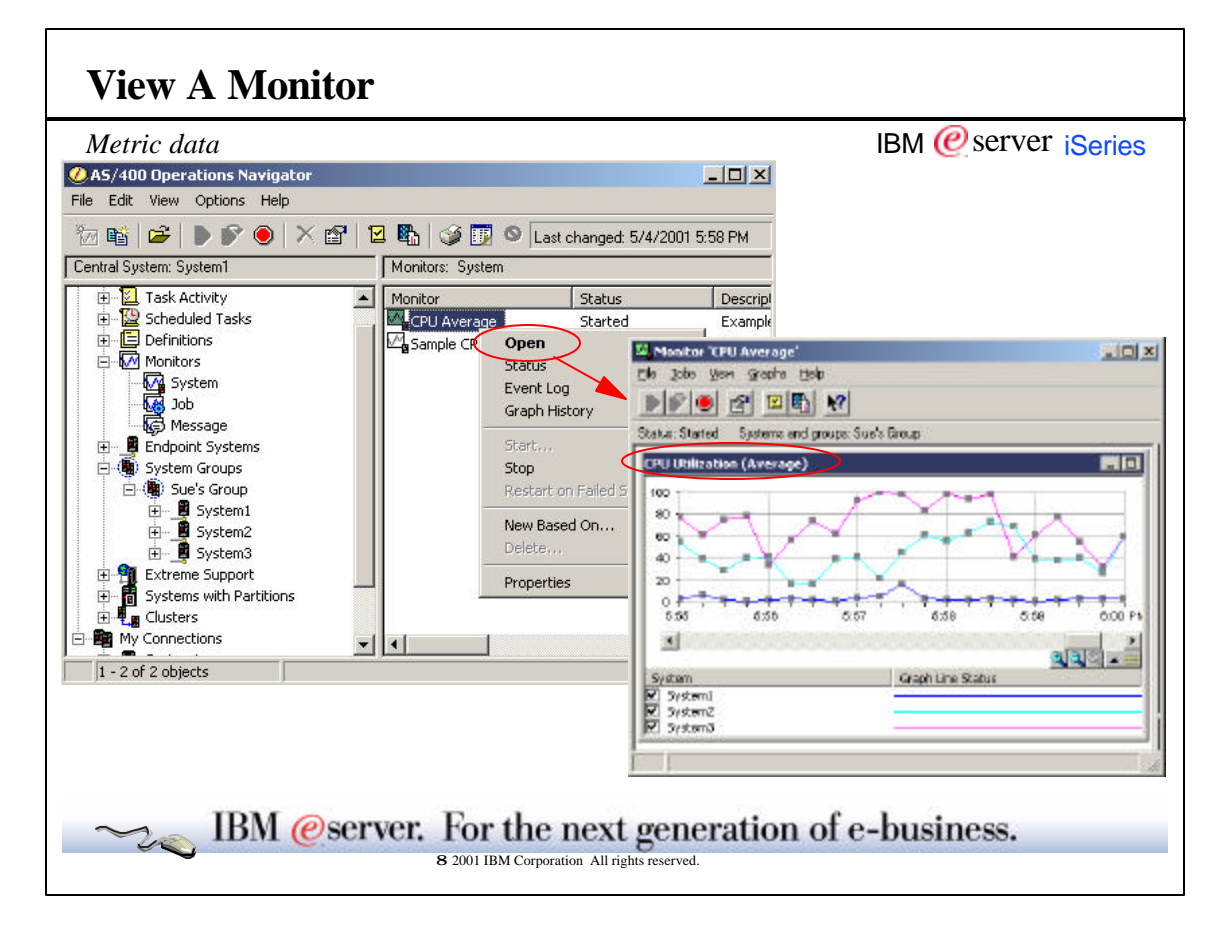

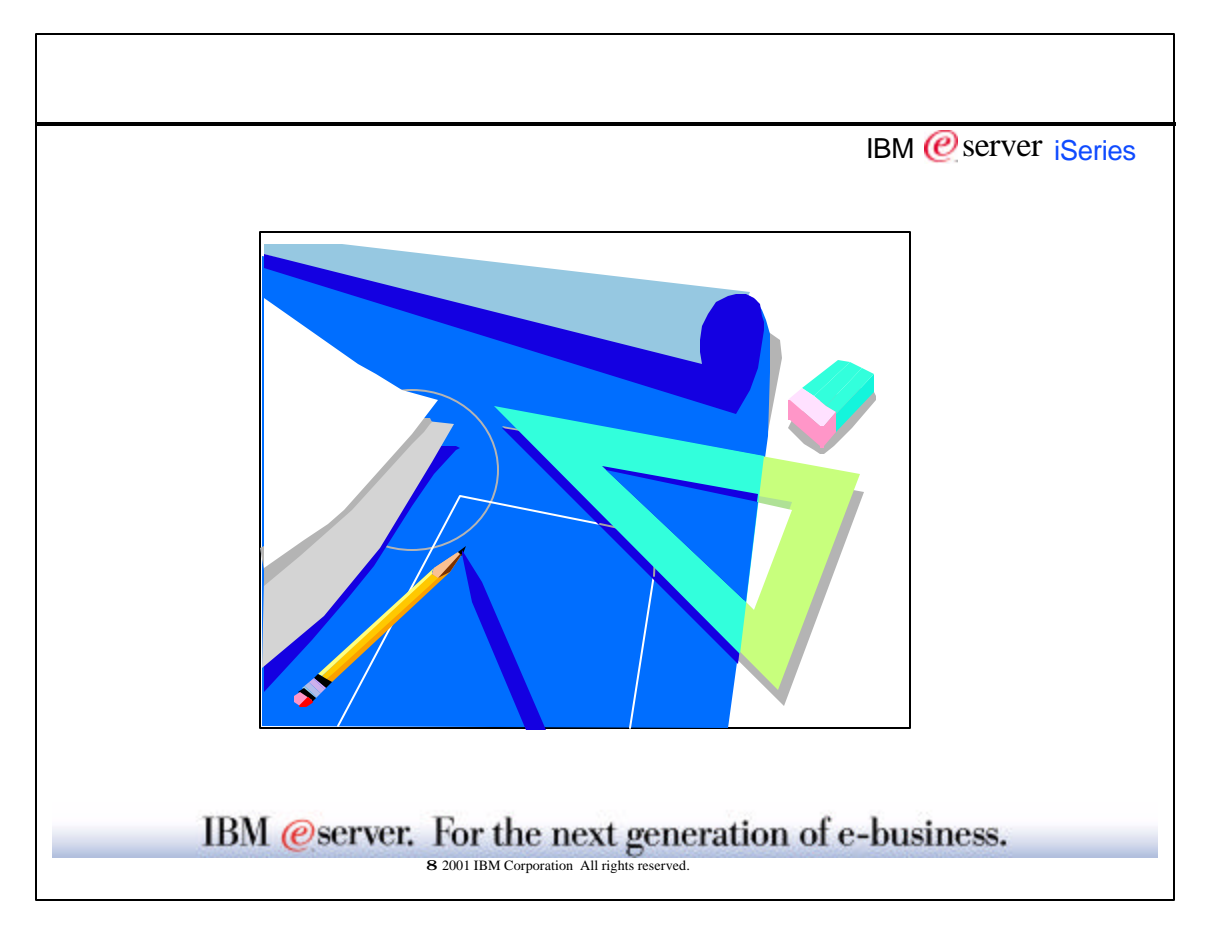

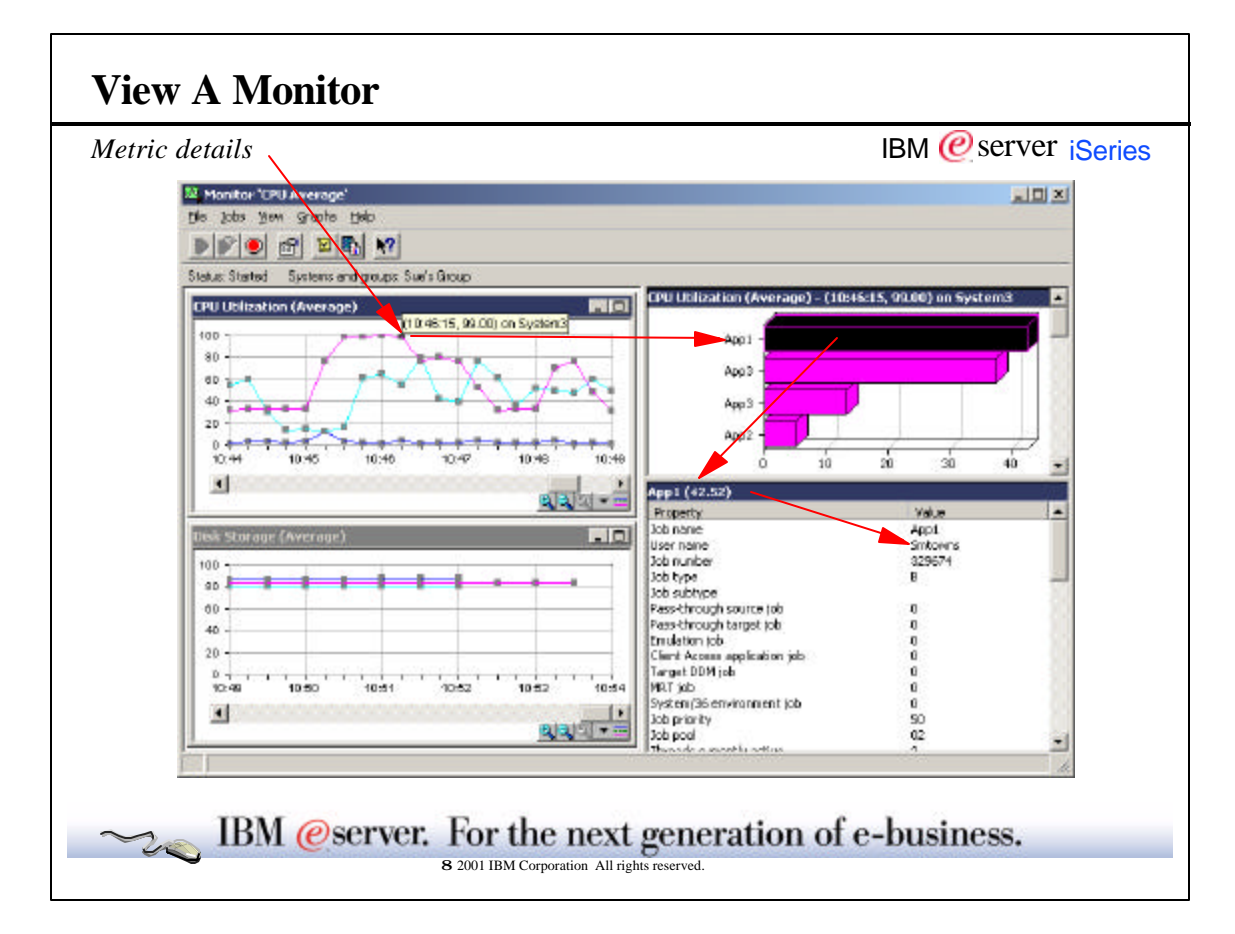

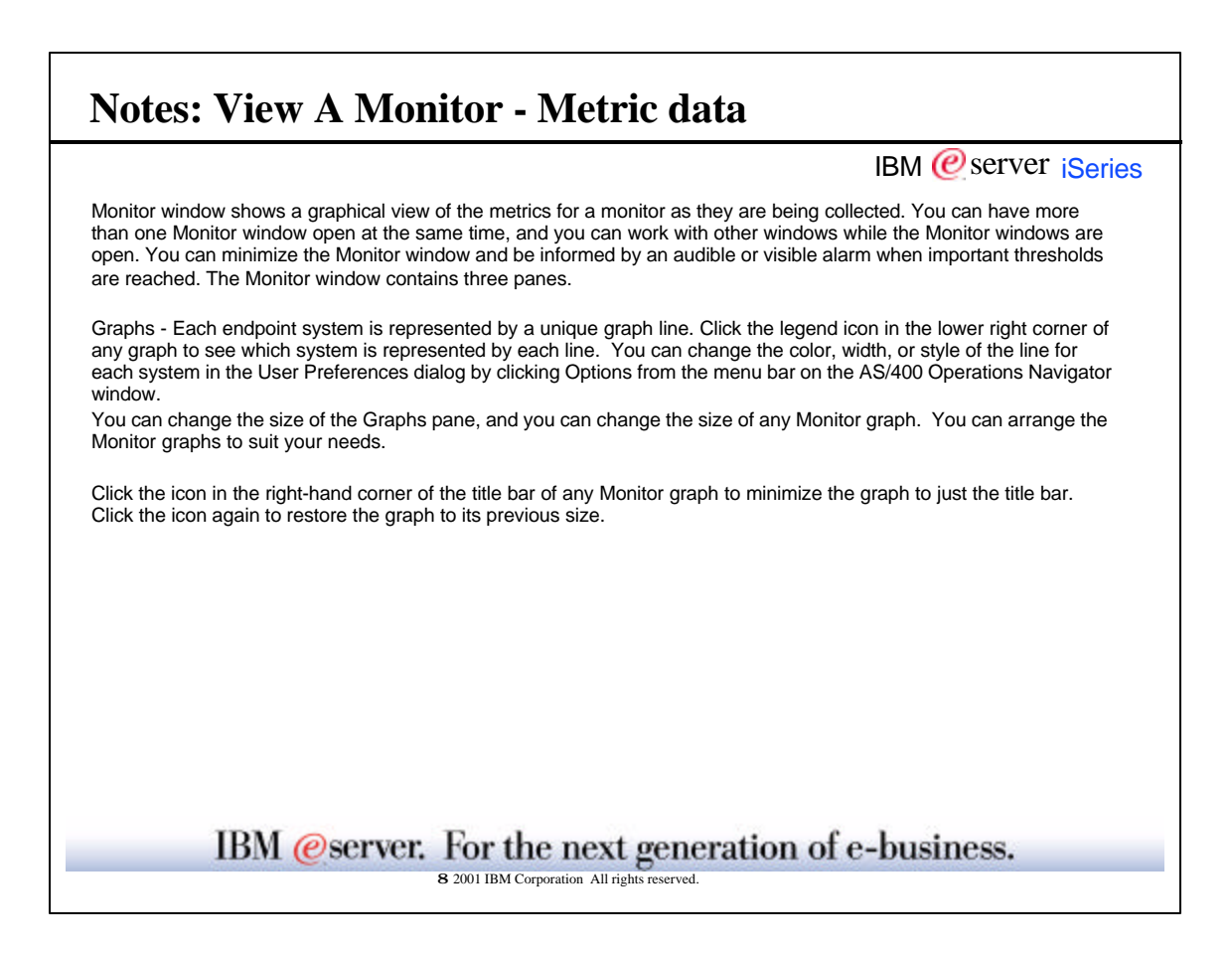

|                                                                                                    |                                            | IBM @server iSeri |
|----------------------------------------------------------------------------------------------------|--------------------------------------------|-------------------|
| CPU Average' Properties'                                                                                                    |                                            | 21.81             |
| General Metrics Actions Systems and Grou                                                                                                    | a]                                         |                   |
| Avaiable netrics                                                                                                    | Metaco to monitor:                         | 40                |
| CRU Diskiton Entorection-Optimised<br>CRU Diskiton (Internet Internet)<br>CRU Diskiton (Internet Internet)<br>CRU Diskiton (Internet Internet)<br>CRU Diskiton (Internet)<br>CRU Diskiton (Internet)<br>(Internet) Persponse Time (Newrope)<br>Internet/Persponse Time (Newrope)<br>Transaction Rel by Newrope)<br>Transaction Rel by Newrope)<br>Transaction Rel by Newrope)<br>Bacht-Logical Databases 1/0 | Add -> FPU URitadon (Avenage)              | What              |
| CPU Litication (Average)                                                                                                    | f                                          |                   |
| General Threshold1 Threshold2                                                                                                    |                                            |                   |
| Frable threshold                                                                                                    | 2 <u></u>                                  |                   |
| Tagger                                                                                                    | >= • 00 - percent bury                     | Problem Conditi   |
| Duration                                                                                                    | 1 intervols                                |                   |
| OS/400 command                                                                                                    | SNDMSG MSG(There is aproblem) TOUSP(SNTDWN | Automation        |
| Reset                                                                                                    | c 70-1 percent busy                        |                   |
| Duration                                                                                                    |                                            |                   |
| OS/400 command                                                                                                    | 1 2                                        |                   |
|                                                                                                    |                                            |                   |
|                                                                                                    |                                            |                   |
|                                                                                                    | OH Cancel Apply                            | Hintp             |

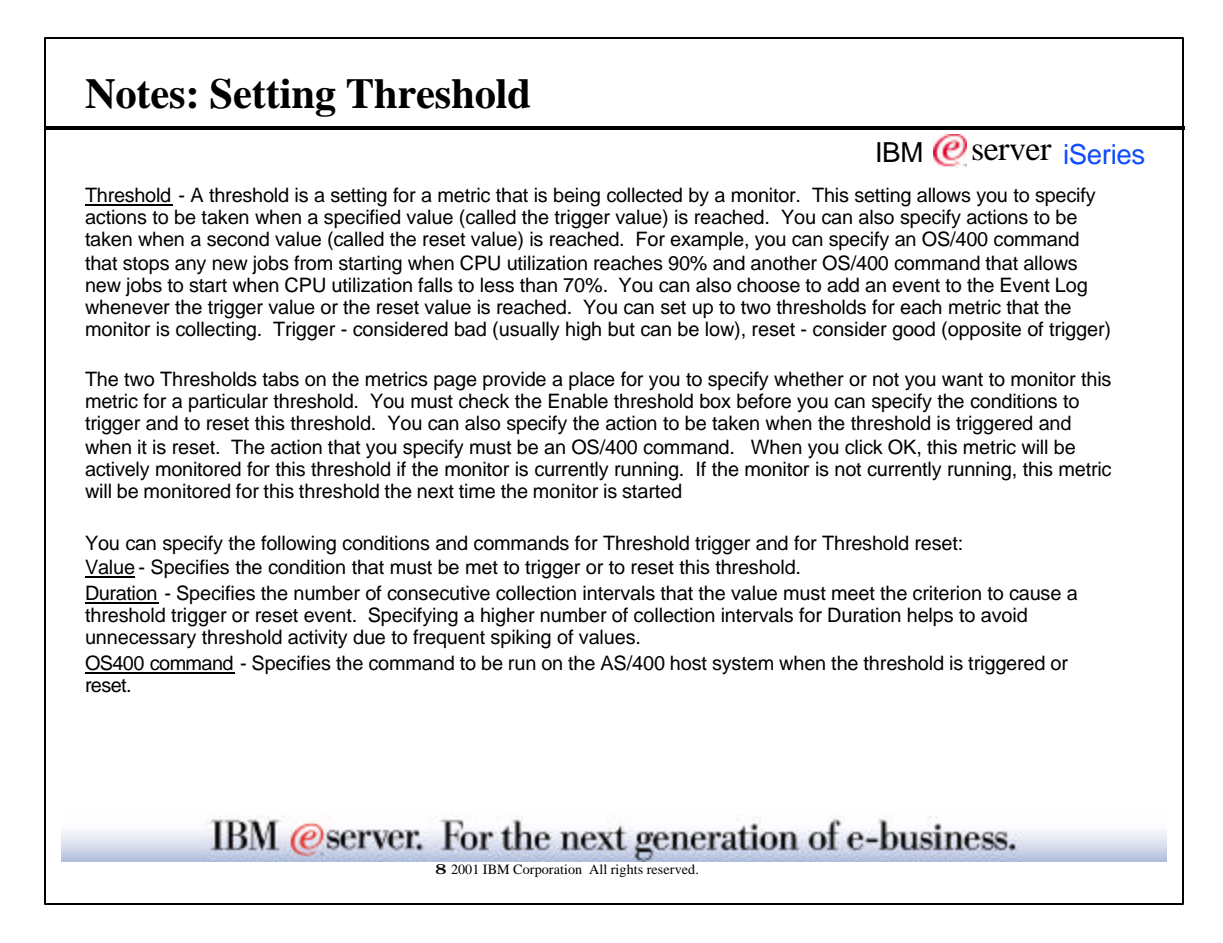

| Notes                                 | : Setting Threshold (cont.)                                                                                                    |
|---------------------------------------|----------------------------------------------------------------------------------------------------|
|                                       | IBM @ server iSeries                                                                                                    |
| You can use                           | the following parameters with OS400 commands:                                                                                           |
| \$DATE                                | Date                                                                                                    |
| \$MON                                 | Monitor name                                                                                                    |
| \$RDUR                                | Reset duration                                                                                                    |
| \$RVAL                                | Reset value                                                                                                    |
| \$INTVL                               | Collection interval                                                                                                    |
| \$SEQ                                 | Sequence number                                                                                                    |
| \$TIME                                | Time                                                                                                    |
| \$TDUR                                | Trigger duration                                                                                                    |
| \$TVAL                                | Trigger value                                                                                                    |
| \$VAL                                 | Current value                                                                                                    |
| Examples:<br>1 The fo<br>threshold wa | llowing host command uses the \$TIME and \$TVAL parameters to pass to the program the time that the as triggered and the trigger value: |
| CALL                                  | LIBUT/PROGUZ PARM(\$TIME \$TIVAL).                                                                                                    |
| z Ine io                              | lowing command uses the swich, struct, struct, and sval parameters on the Send Wessage command                                          |
| SNDM                                  | SG MSG(Monitor \$MON exceeded threshold \$TVAL for \$TDUR interval(s) current value is \$VAL.')<br>R(*SYSOPR)                           |
| The messag                            | e displayed to the system operator is:                                                                                                  |
| Monitor MyN                           | Ionitor exceeded threshold 50 for 1 interval(s); current value is 61.                                                                   |
|                                       | IBM @server. For the next generation of e-business.                                                                                     |
|                                       | 8 2001 IBM Corporation All rights reserved.                                                                                             |

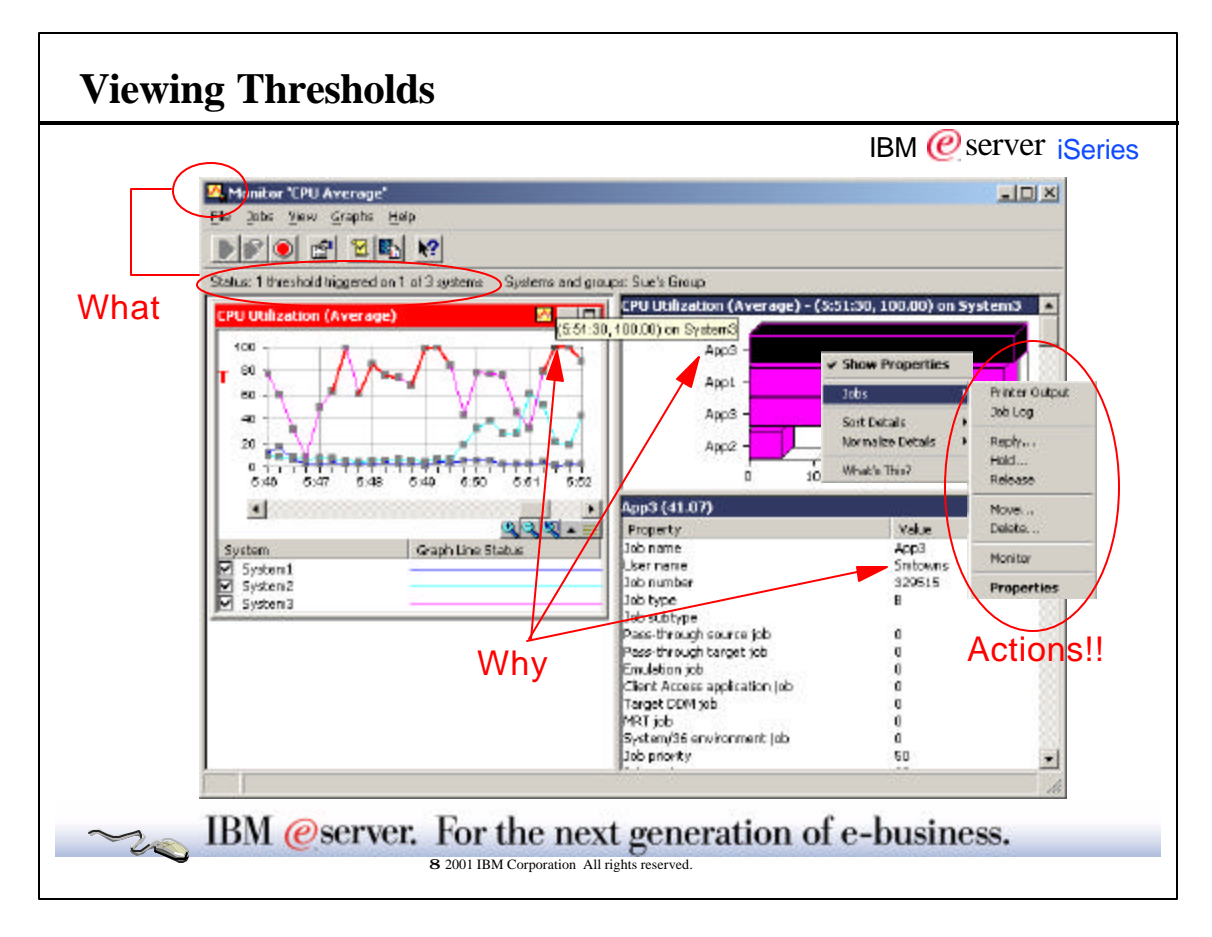

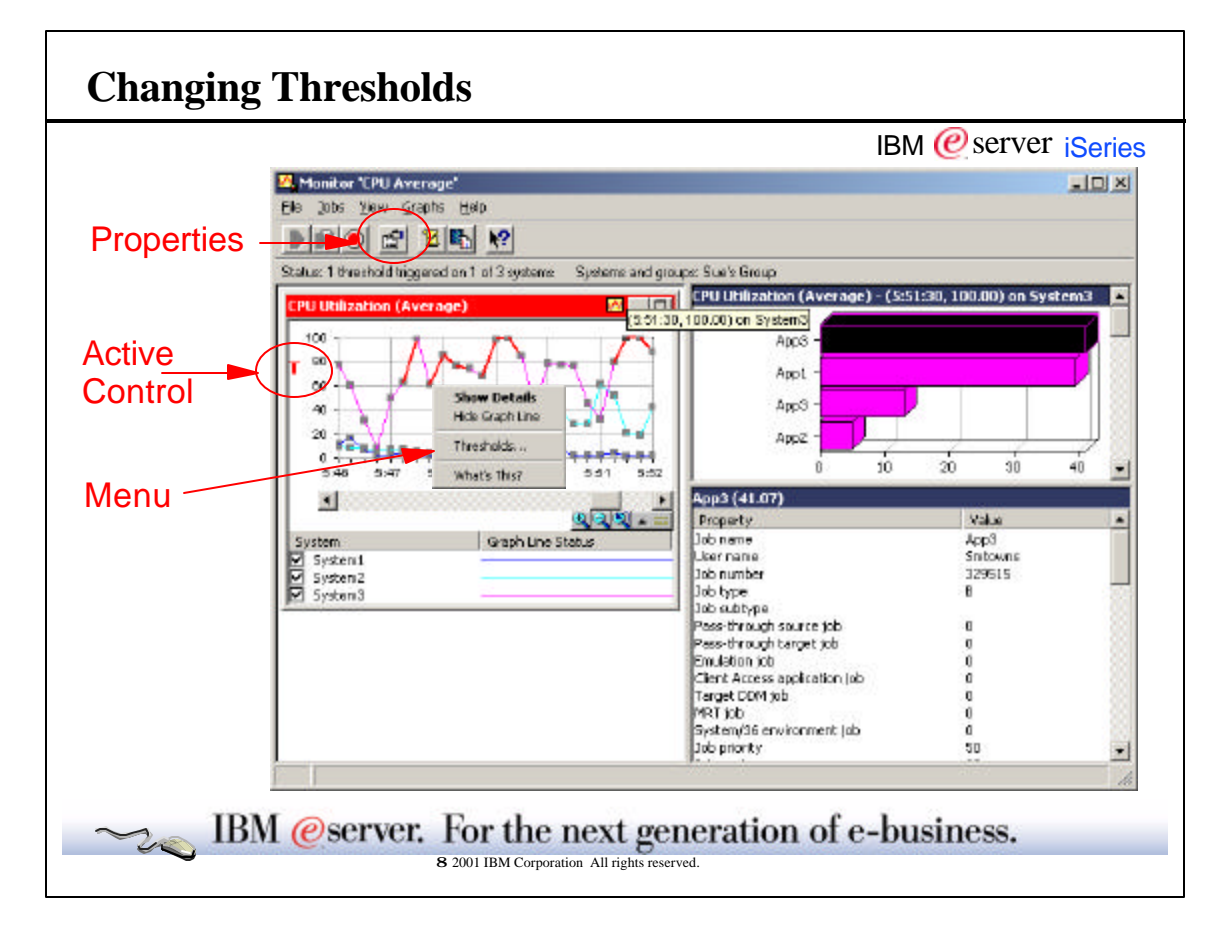

|                                                                                                    | IBM @server iSeries                                                                                                    |
|----------------------------------------------------------------------------------------------------|----------------------------------------------------------------------------------------------------|
| You can change the thresholds sev                                                                                                    | eral ways.                                                                                                    |
| Properties                                                                                                    |                                                                                                    |
| <ul> <li>Active graphical control</li> <li>Monuitors</li> </ul>                                                                                                    |                                                                                                    |
|                                                                                                    |                                                                                                    |
| You can change thresholds while a thresholds. The general <u>properties</u> changes or additions to the thresho                                                                               | monitor is started, eg, you do not need to stop the monitor to change the of the monitor can be accesses view the toolbar or menu items for making any lds and values.                                                                                                    |
| To change the trigger value or the r<br>pointer on the threshold indicator.<br>down to change the trigger value.<br>hold the mouse button down and m<br>graph line to see Details of the data | eset value for a threshold using the <u>active graphical control</u> , place the mouse<br>When the ToolTip indicates Trigger, hold the mouse button down and move up or<br>The changing values are shown in the ToolTip. When the ToolTip indicates Reset,<br>ove up or down to change the reset value. Click any collection point on a Monitor<br>associated with the collection point. |
| By accessing the <u>menu items</u> , you v                                                                                                    | will taken directly to the thresholds page in properties to make any changes.                                                                                                    |
| Status in the toolbar area                                                                                                    | when a threshold occurs:                                                                                                    |
| <ul> <li>Upper Left corner icon will chail</li> </ul>                                                                                                    | nge.                                                                                                    |
| Line in the graph will change to                                                                                                    | o red.                                                                                                    |
| Metric graph title will change to                                                                                                    | pred with icon indicator                                                                                                    |
|                                                                                                    |                                                                                                    |
| IBM @serv                                                                                                    | er. For the next generation of e-business.                                                                                                    |
|                                                                                                    |                                                                                                    |

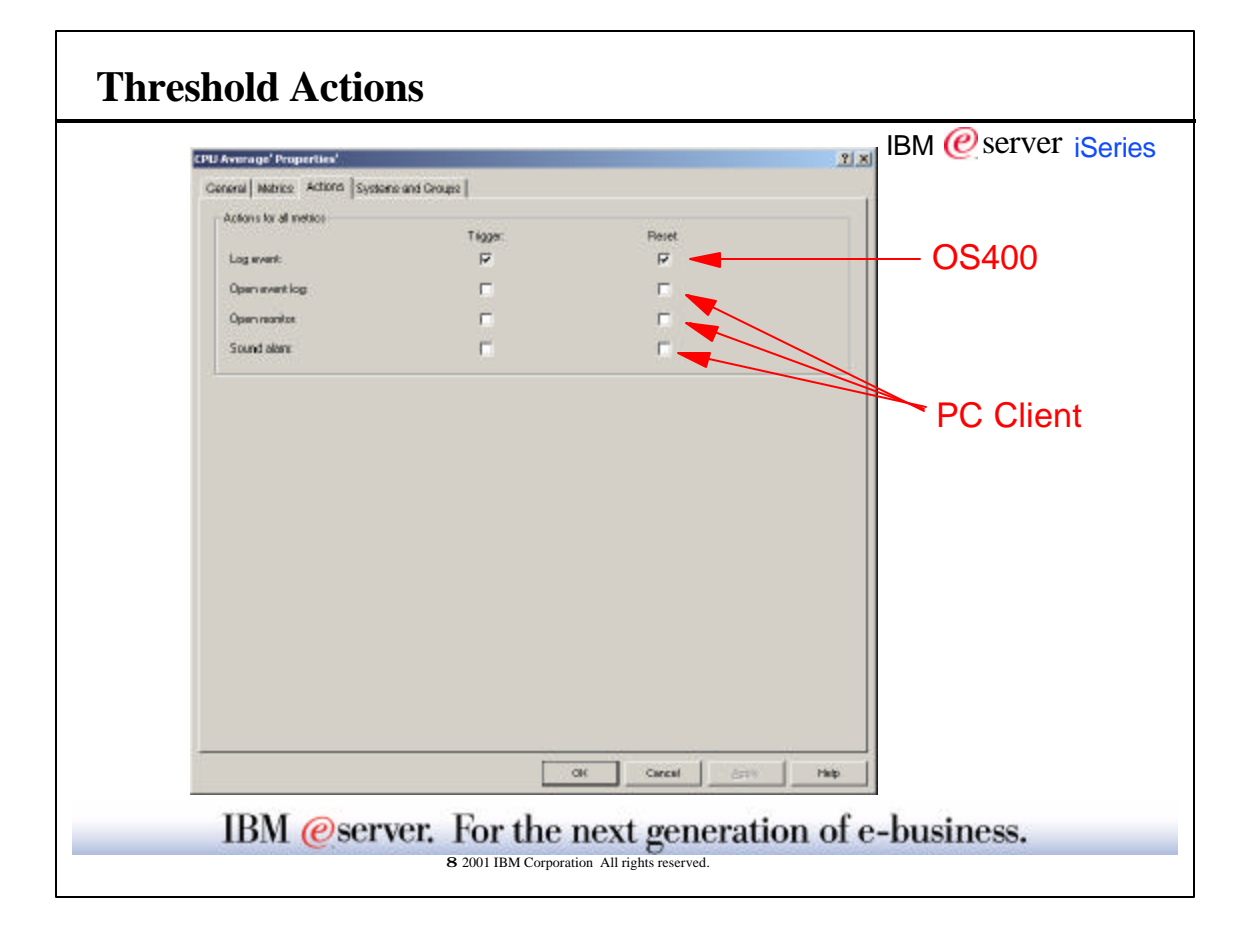

|                                                              | IBM @server iSerie                                                                                                    |
|--------------------------------------------------------------|----------------------------------------------------------------------------------------------------|
| The Actions page when a threshold                            | for Monitor Properties allows you to specify the actions to occur when a threshold is triggered and is reset which apply to all metrics.                                                                                      |
| Log event - Adds<br>also includes the<br>and the monitor the | an entry to the Event Log on the central system indicating that the threshold was triggered. The entry date and time the event occurred, the endpoint system being monitored, the metric being collected, at loaged the event |
| Open Event Log<br>Open monitor - D<br>Sound alarm - So       | Displays the Event Log, which is a list of threshold trigger and reset events that have occurred.<br>splays a graphical view of the metrics as they are being collected.<br>unds an alarm on the PC.                          |
| Threshold comma<br>as a job or a threa                       | nds will be run under the monitor's owner's user profile. The threshold command is submitted either<br>d from the Management Central server.                                                                                  |
| When a threshold                                             | gets triggered/reset, your PC client does not need to be up and running to run the OS400 command.                                                                                                    |
|                                                              |                                                                                                    |
|                                                              |                                                                                                    |
|                                                              |                                                                                                    |
|                                                              |                                                                                                    |
| п                                                            | M @server For the next generation of e-business                                                                                                    |
|                                                              | 8 2001 IBM Corporation All rights reserved.                                                                                                    |

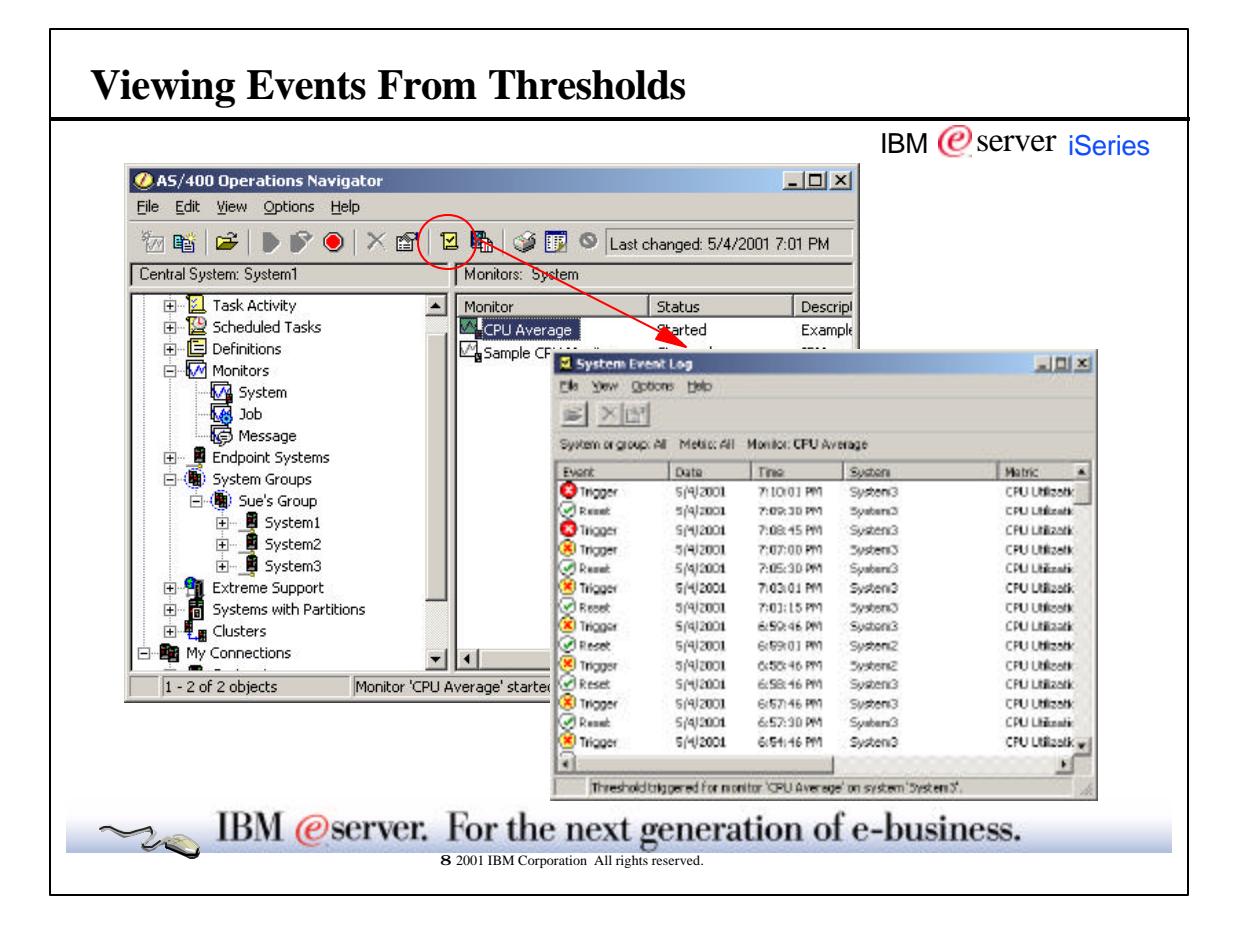

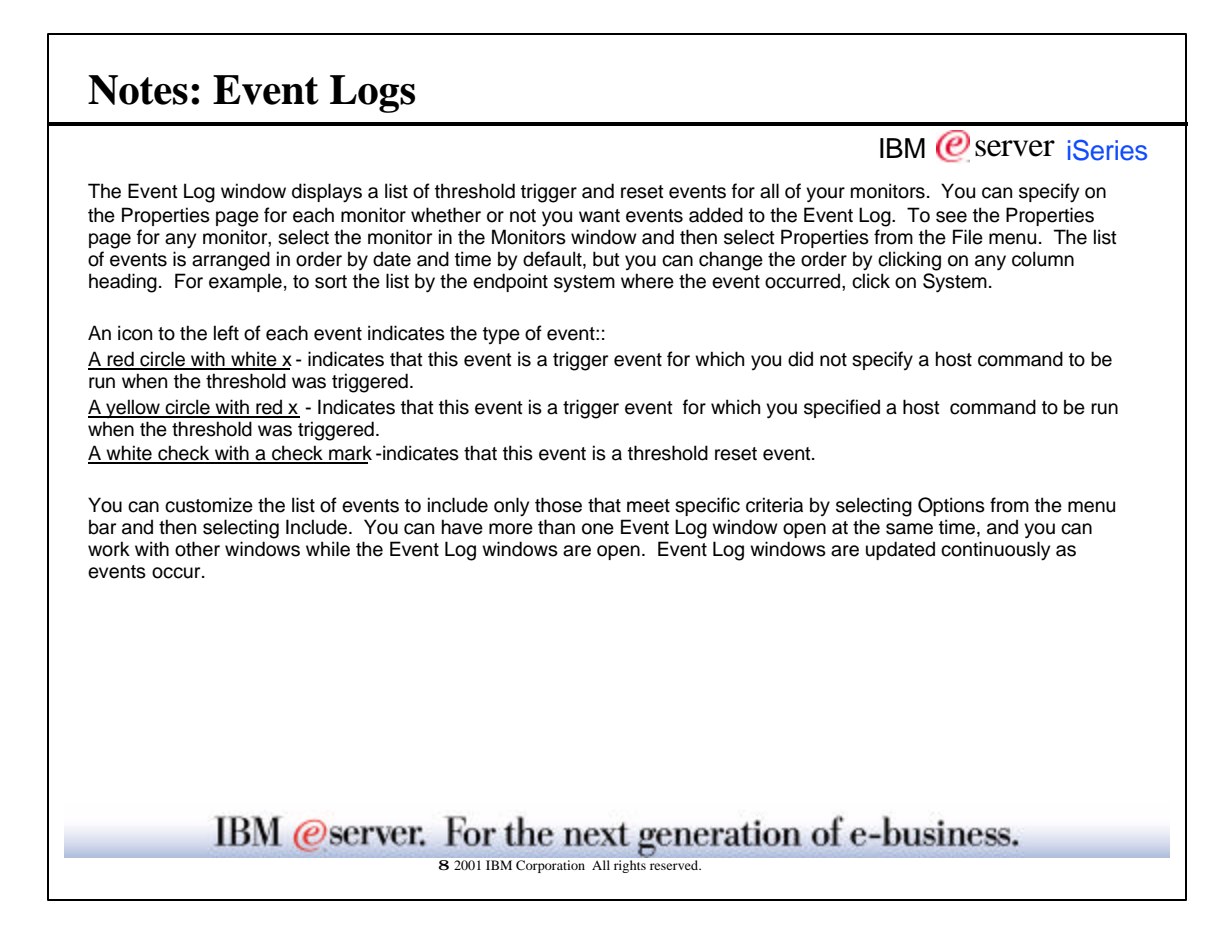

|                 |                  |                 |                               | IB          | SM @ server iSeri |
|-----------------|------------------|-----------------|-------------------------------|-------------|-------------------|
| 🛃 System Ey     | ent-Log          |                 |                               |             |                   |
| File View O     | ptions Help      |                 |                               |             |                   |
| ~1 ×1           | Include          |                 | Include                       |             | <u> 1 ×</u>       |
|                 | Columns          |                 |                               |             |                   |
| System or group | CAIL Metric: AIL | Monitor: CPU Av | /era <u>c</u>                 |             | - Down            |
| Event           | Date             | Time            | S <sup>1</sup> S <sup>1</sup> | AL          | BioMode.          |
| Reset           | 5/4/2001         | X:11:46 PM      | S. Netic:                     | Al          | -                 |
| 🗵 Trigger       | 5/4/2001         | 7:18:01 PM      | S'                            | Lana A      | - During          |
| Reset           | 5/4/2001         | 7:09:30 PM      | S' Monkor:                    | CPU Average | BLACAS.           |
| 🕺 Trigger       | 5/4/2001         | 7:08:45 1       | <u> </u>                      |             |                   |
| 🖲 Trigger       | 5/4/2001         | 7:07:00 PN      | lumn                          |             |                   |
| Reset           | 5/4/2001         | 7:05:30 PM      | Tolume                        |             |                   |
| Ӿ Trigger       | 5/4/2001         | 7:03:01 PM      | 24                            |             |                   |
| 🕑 Reset         | 5/4/2001         | 7:01:15 PM      |                               |             |                   |
| Ӿ Trigger       | 5/4/2001         | 6:59:46 PM      |                               | DK.         | Cancel Help       |
| 🕑 Reset         | 5/4/2001         | 6:59:01 PM      |                               |             |                   |
| Ӿ Trigger       | 5/4/2001         | 6:58:46 PM      |                               |             |                   |
| 🕑 Reset         | 5/4/2001         | 6:58:46 PM      |                               | Richard C.  |                   |
| Ӿ Trigger       | 5/4/2001         | 6:57:46 PN      |                               |             |                   |
| 🕑 Reset         | 5/4/2001         | 6:57:30 PM      |                               |             |                   |
| 1               |                  |                 |                               |             |                   |
|                 |                  |                 |                               |             |                   |
|                 |                  |                 |                               | 0K Cence    | 1 нер 1           |
|                 |                  | _               |                               |             |                   |

| displayed. The       |
|----------------------|
|                      |
| •                    |
|                      |
| display in the list. |
|                      |
|                      |
|                      |
|                      |
|                      |
| ness                 |

|                      |                  |                    |                  |                         | IBM 🙋 se            | erver iser |
|----------------------|------------------|--------------------|------------------|-------------------------|---------------------|------------|
| 🗹 System Eve         | ent Loa          |                    | Event Properties |                         | <u>2 X</u>          |            |
| File View Op         | tions Help       |                    | Deneral Trigger  |                         |                     |            |
|                      | 1                |                    |                  |                         |                     |            |
|                      |                  |                    | Everalitype      | 1999                    |                     |            |
| System or group      | All Metric: All  | Monitor: CPU A     | Desire           | 54,0701                 |                     |            |
| Event                | Date             | Time               |                  |                         |                     |            |
| Reset                | 5/4/2001         | 7:17:45 PM         | True:            | 7 16 33 PM              |                     |            |
| 🔞 Trigger            | 5/4/2001,        | 7:16:30 PM         | System           | System                  |                     |            |
| Reset                | Open             | 7:16:15 PM         | a diana          | . Salarana an           |                     |            |
| Trigger ,            | Delete           | 7:15:30 PM         | Metric           | (PULtilbalan (Isverige) |                     |            |
| Reset                | Jelece           | 7:15:15 PM         | ManBor           | CPU dowage              |                     |            |
| 🙆 Trigger 🗾 F        | Properties       | 7:14:00 PM         |                  | Event Properties        |                     | 21         |
| @Reset               | 5/4/2001         | 7:13:15 PM         |                  | Deneral Tropper         |                     |            |
| 😢 Trigger            | 5/4/2001         | 7:12:16 PM         | ·                |                         | The Manual Annual   |            |
| Reset                | 5/4/2001         | 7:11:46 PM         | 5750000          | ingle rate              | ee vo percere passy |            |
| 🙆 Trigger            | 5/4/2001         | 7:10:01 PM         | System3          | Actual value            | 67.80 percent beau  |            |
| Reset                | 5/4/2001         | 7:09:30 PM         | System3          |                         |                     |            |
| 😣 Trigger            | 5/4/2001         | 7:08:45 PM         | System3          | Trigger Aunidion        | 1 Interval          |            |
| 🖲 Trigger            | 5/4/2001         | 7:07:00 PM         | System3          | 05i480 command          | Hone                |            |
| Reset                | 5/4/2001         | 7:05:30 PM         | System3          |                         |                     |            |
|                      |                  |                    |                  |                         | 1                   |            |
| Displays th          | ne properties of | the selected items | i.               |                         |                     |            |
| 2012/06/2012/06/2012 |                  |                    |                  |                         |                     |            |
|                      |                  |                    |                  |                         |                     |            |
|                      |                  |                    |                  |                         |                     |            |
|                      |                  |                    |                  |                         | 06 0                | and Hele   |

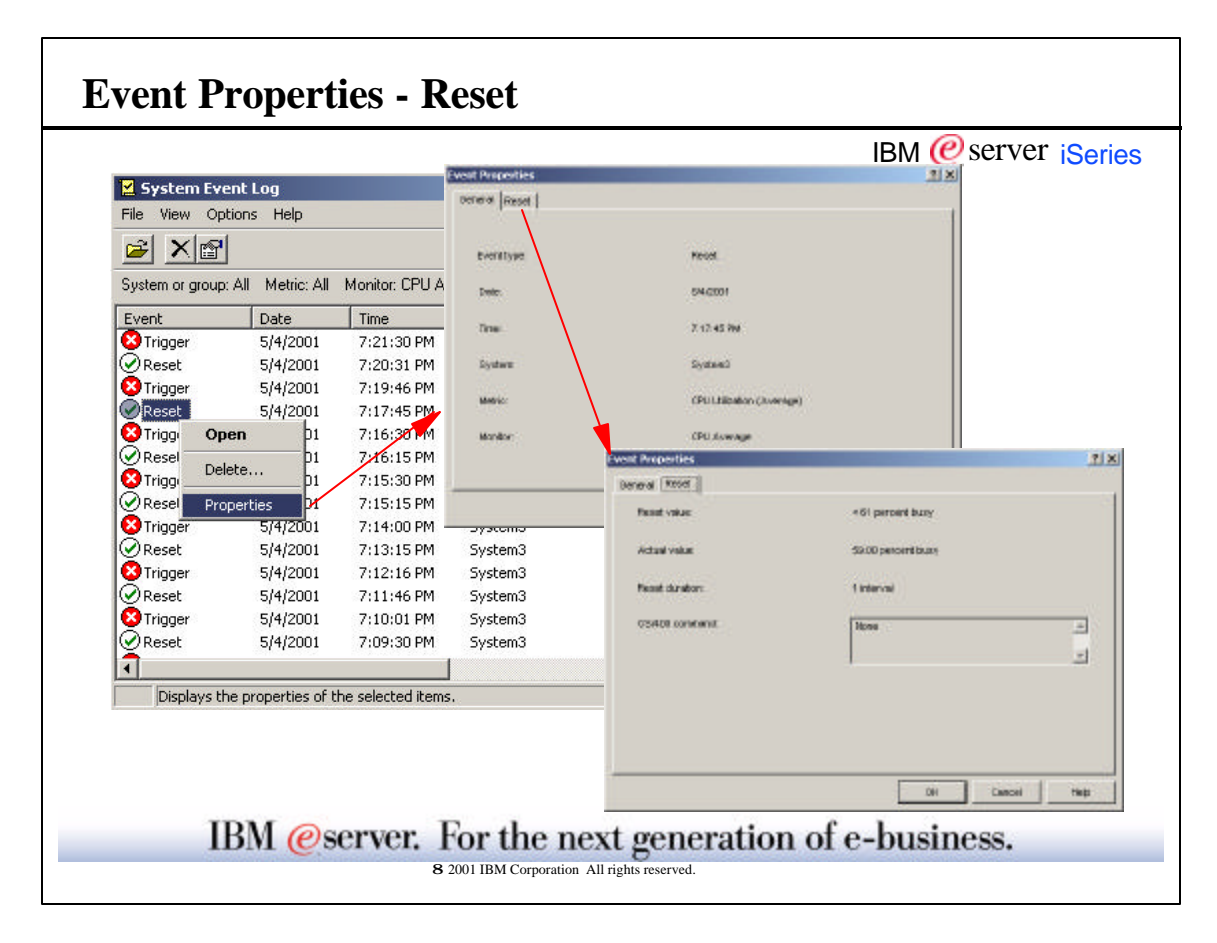

Г

| Notes: Event Properties                                                                                                    |
|----------------------------------------------------------------------------------------------------|
| IBM @server iSeries                                                                                                    |
| The Trigger/Reset page for Event Properties allows you to view additional information about the event. This information includes the value, the duration, the OS400 command and the sequence number of the event.                                                                                                    |
| <u>Trigger/Reset value</u> - The value specified in the monitor properties.<br><u>Actual value</u> - The actual value that exceeded the trigger value and caused the trigger event.<br><u>Duration</u> - The number of collection intervals specified for the duration in the monitor properties.<br><u>OS400 command</u> - The command that was run on the endpoint system when the event occurred.                                                               |
| The General page for Event Properties allows you to view general information about the event. The general information includes the type of event (trigger or reset), the date and time the event occurred, the endpoint system that the event occurred on, the metric that was being collected, and the name of the monitor that logged the event. For more information, select the following:      Event type     Date     Time     System     Metric     Monitor |
| IBM @server. For the next generation of e-business.                                                                                                    |
| 8 2001 IBM Corporation All rights reserved.                                                                                                    |
|                                                                                                    |

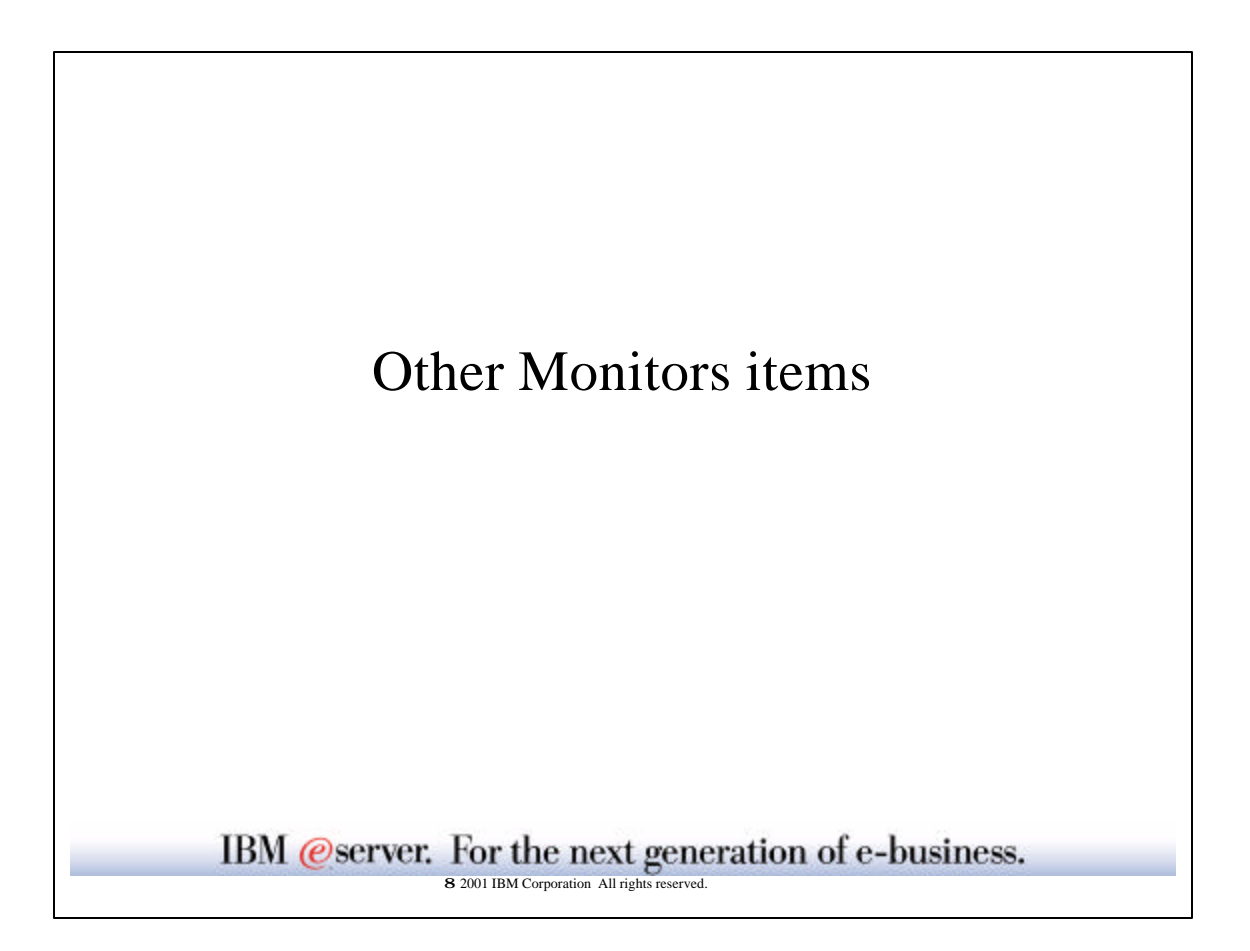

|                                            |                                          | IBM @server ise             |
|--------------------------------------------|------------------------------------------|-----------------------------|
| 'U Average' Properties'                    |                                          | <u> 1</u> X                 |
| General Metrics Actions Systems and Groups |                                          |                             |
| Selected systems and groups:               |                                          |                             |
| Sue's Group                                |                                          | Browse<br>Remove            |
|                                            | Browse Systems and Groups                |                             |
|                                            | And the entropy and sources              | Educted actives and environ |
|                                            | E- Schone Systems                        | Sue's Group                 |
|                                            | 日 (唐) System Groups<br>臣 (唐) Sue's Group | Add                         |
|                                            |                                          | Renove                      |
|                                            |                                          |                             |
|                                            |                                          |                             |
|                                            |                                          |                             |
|                                            |                                          |                             |
|                                            |                                          | OK Genzel Heip              |
|                                            |                                          |                             |

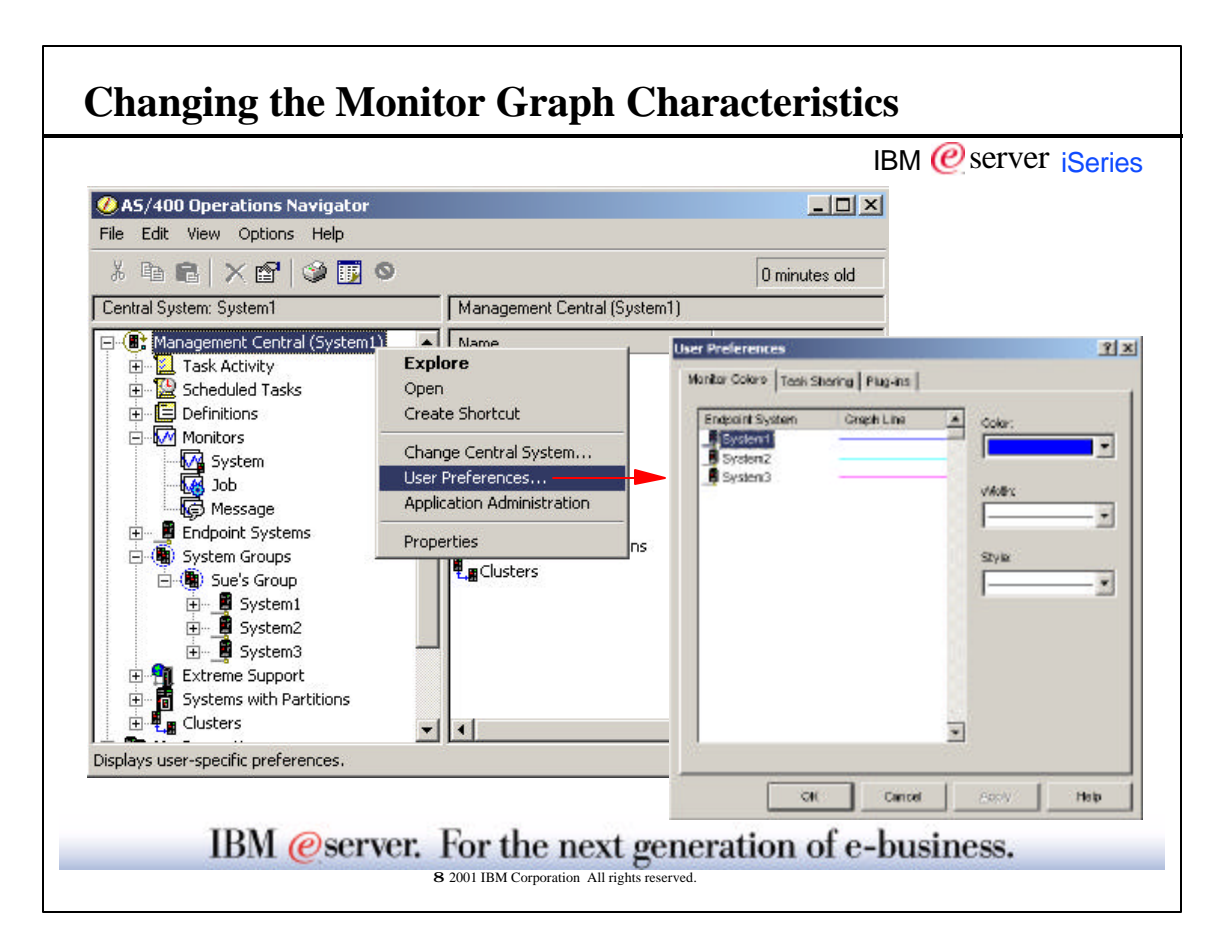

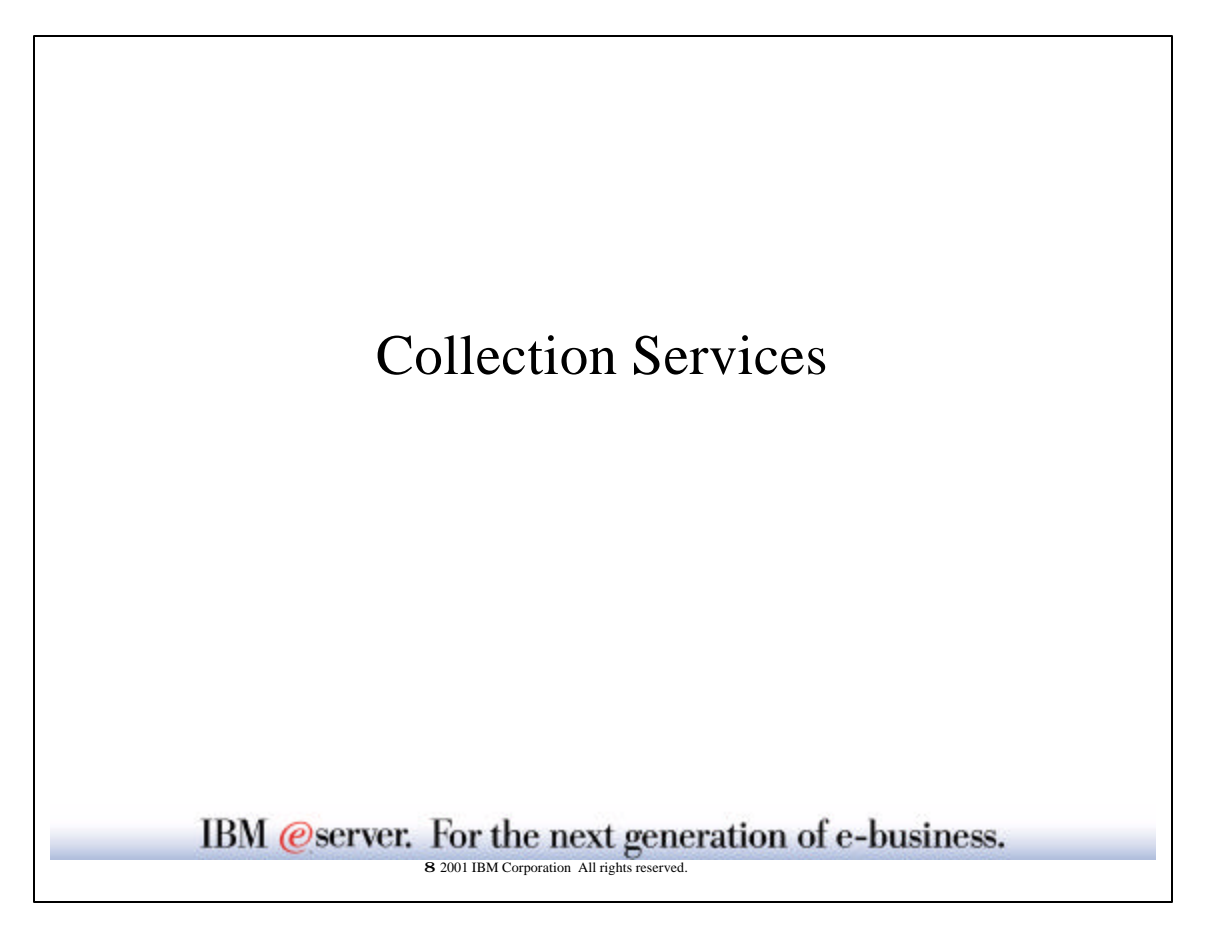

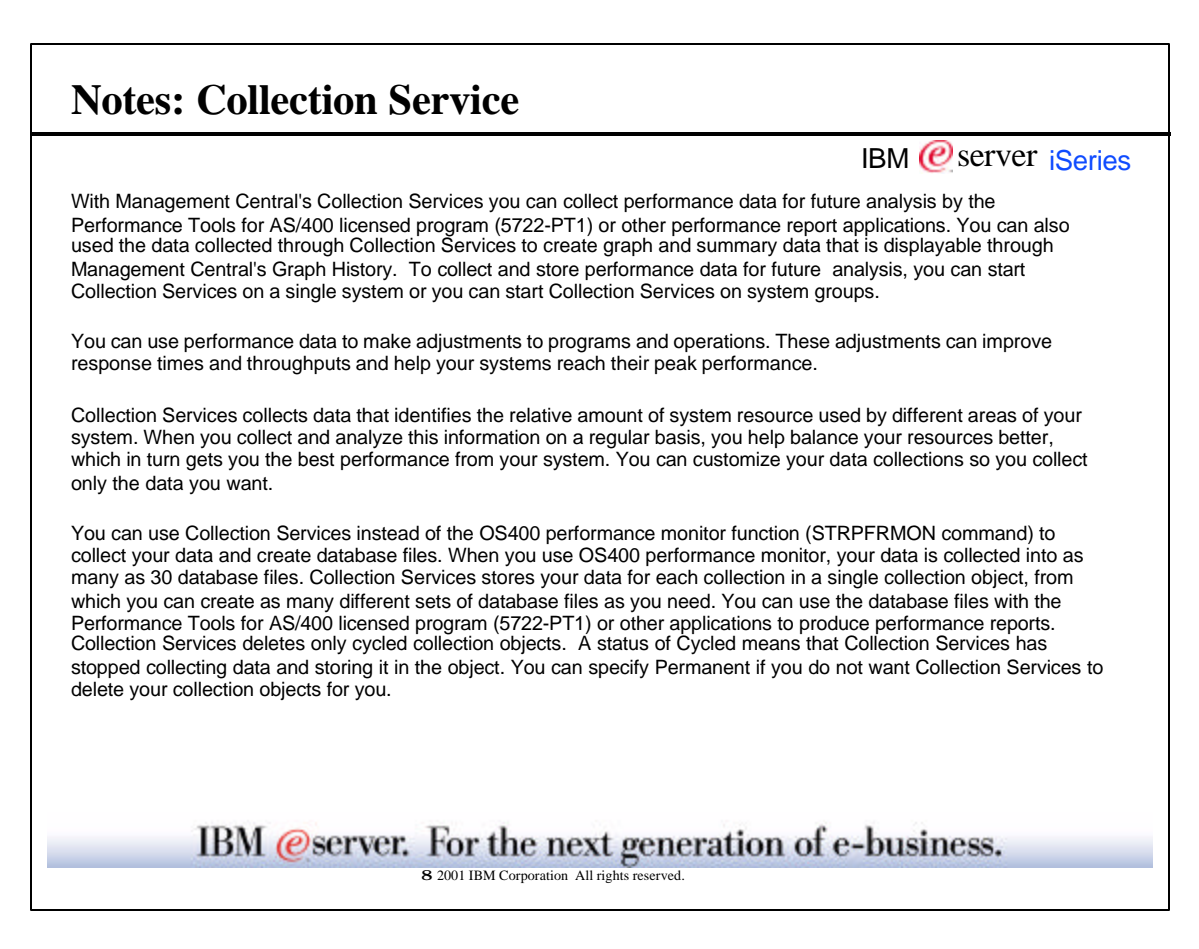

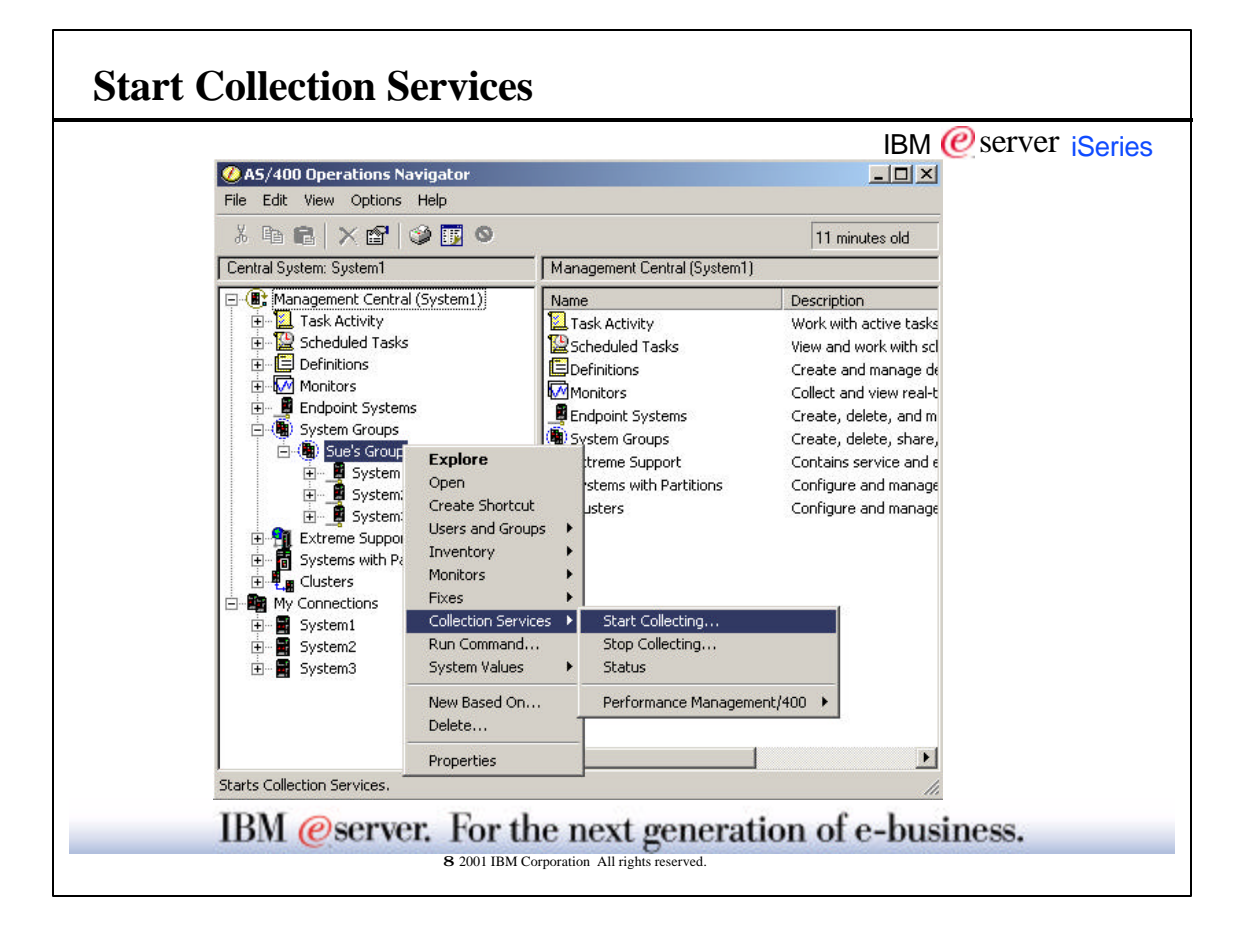

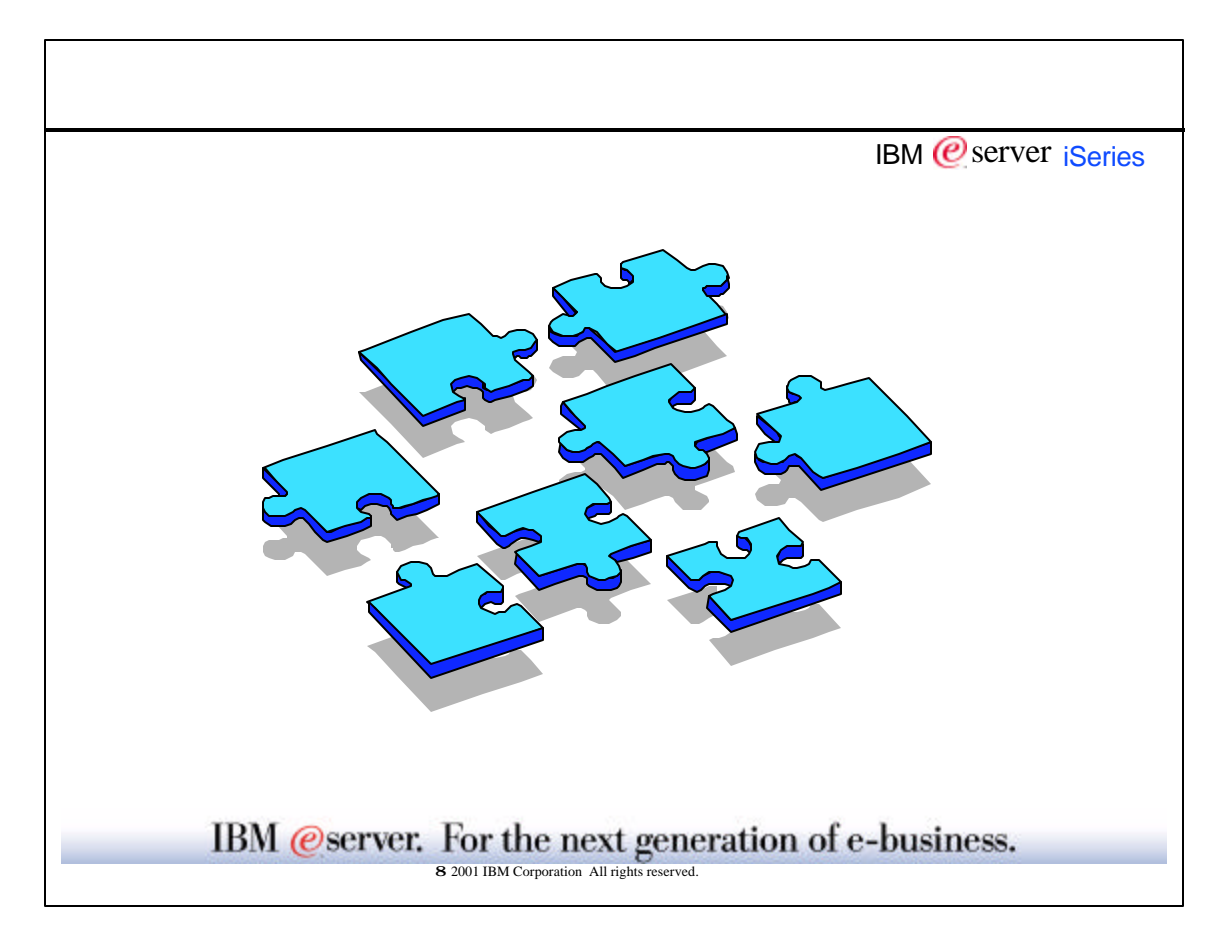

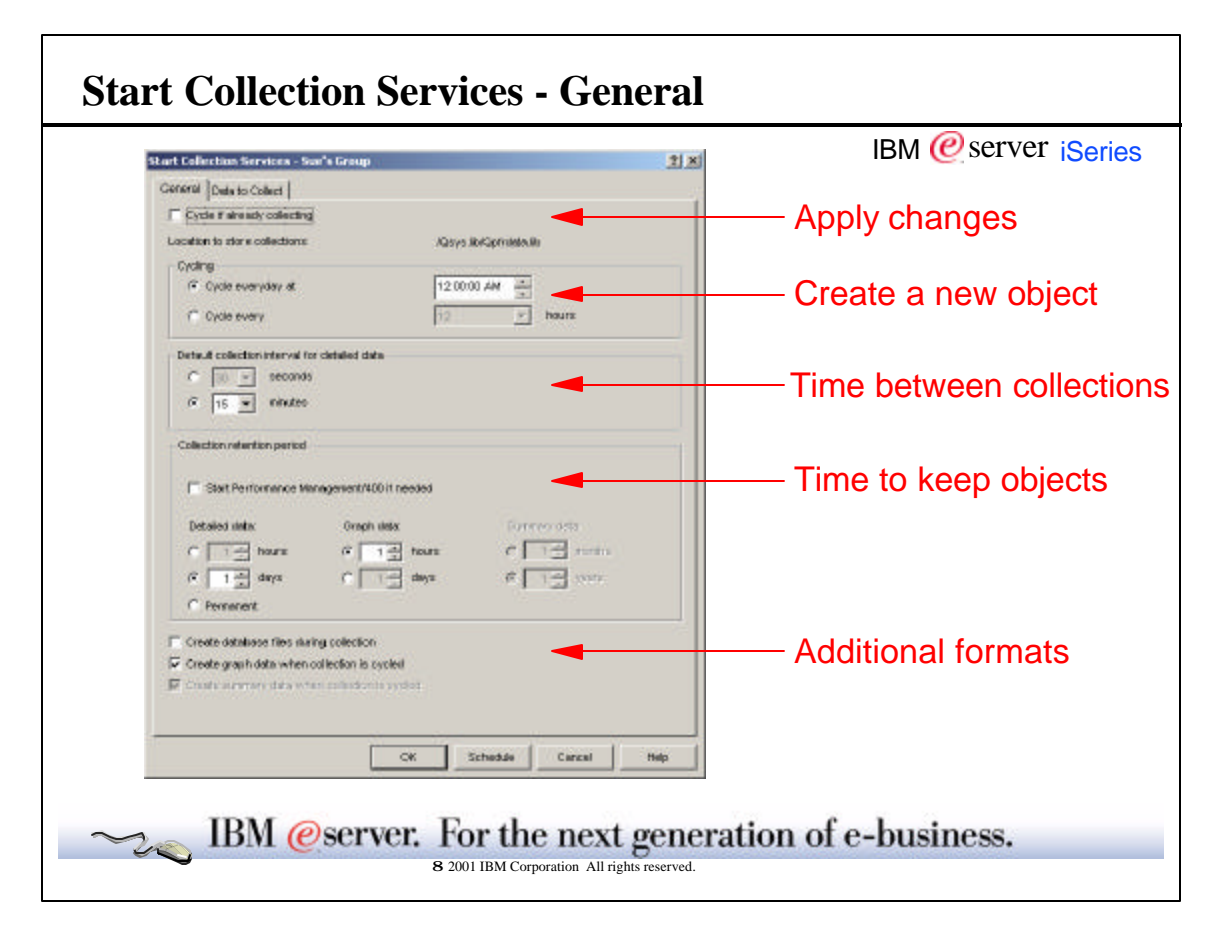

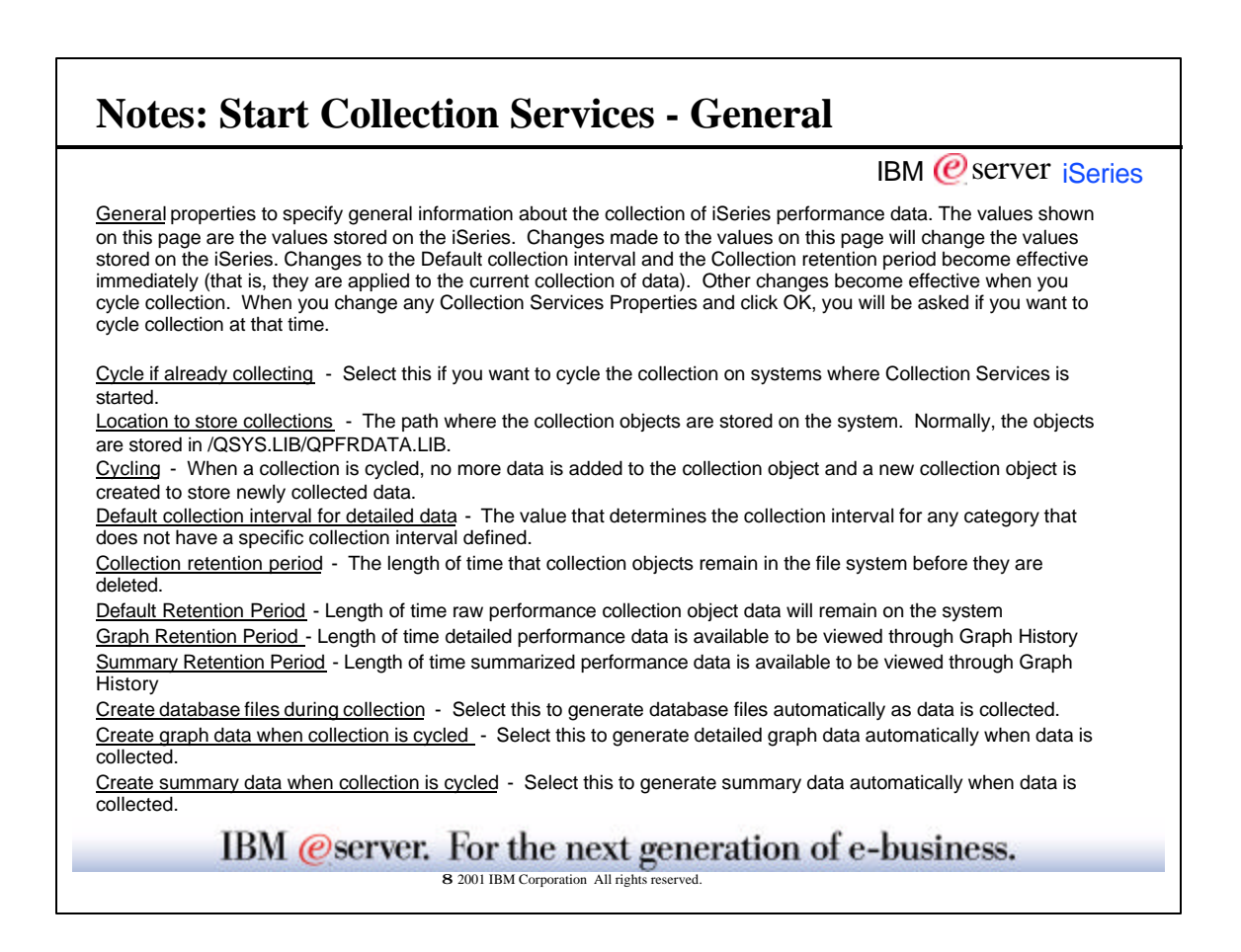

|                                                                   |                                                                                                    | IBM @ server             |
|-------------------------------------------------------------------|----------------------------------------------------------------------------------------------------|--------------------------|
| art Collection Services - Sue's Group                             | 21                                                                                                    |                          |
| General Criterio Collect                                          |                                                                                                    | 1                        |
| Collection profile to use                                         |                                                                                                    | Dete profile poode       |
| F Standard plus protocol                                          | 2                                                                                                    |                          |
| C Outlon                                                          |                                                                                                    |                          |
| Available categories                                              | Calegories to collect                                                                                                    |                          |
| Extraos Asiative Carte Sinula .<br>PEX Data - Processor Etholency | System Baue     System Sange Pool     Senge Pool     Senge Pool     Senge Pool     Senge Pool     Senge Pool     Senge     Senge | Specific data categories |
| Frequency to collect 'System Bus'                                 |                                                                                                    | Erequency                |
| C (3) - nindez                                                    |                                                                                                    |                          |
| @ Use default collection interval                                 |                                                                                                    | (per category)           |
|                                                                   | CK Schedde Carcel Help                                                                                                    |                          |
|                                                                   |                                                                                                    | 2                        |

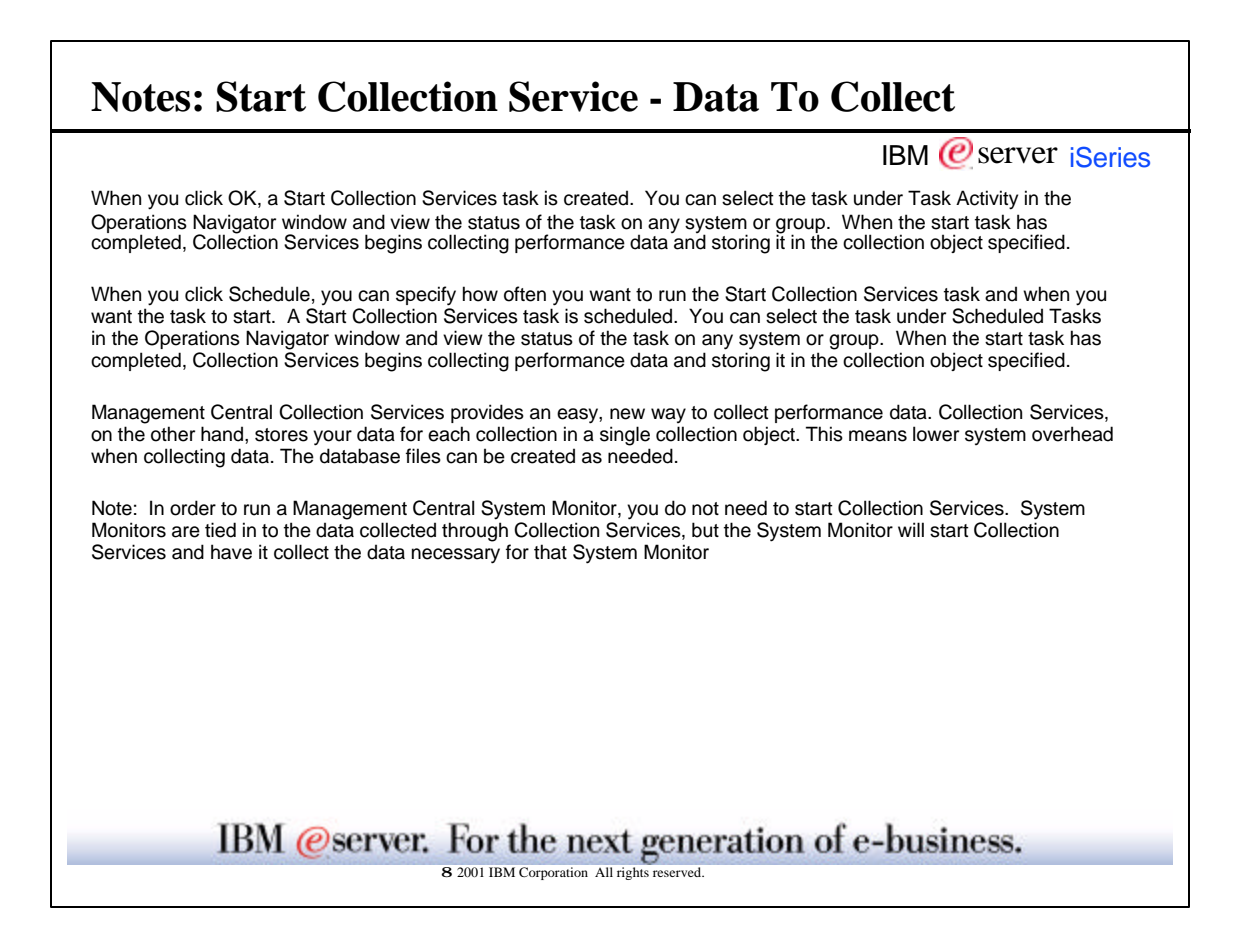

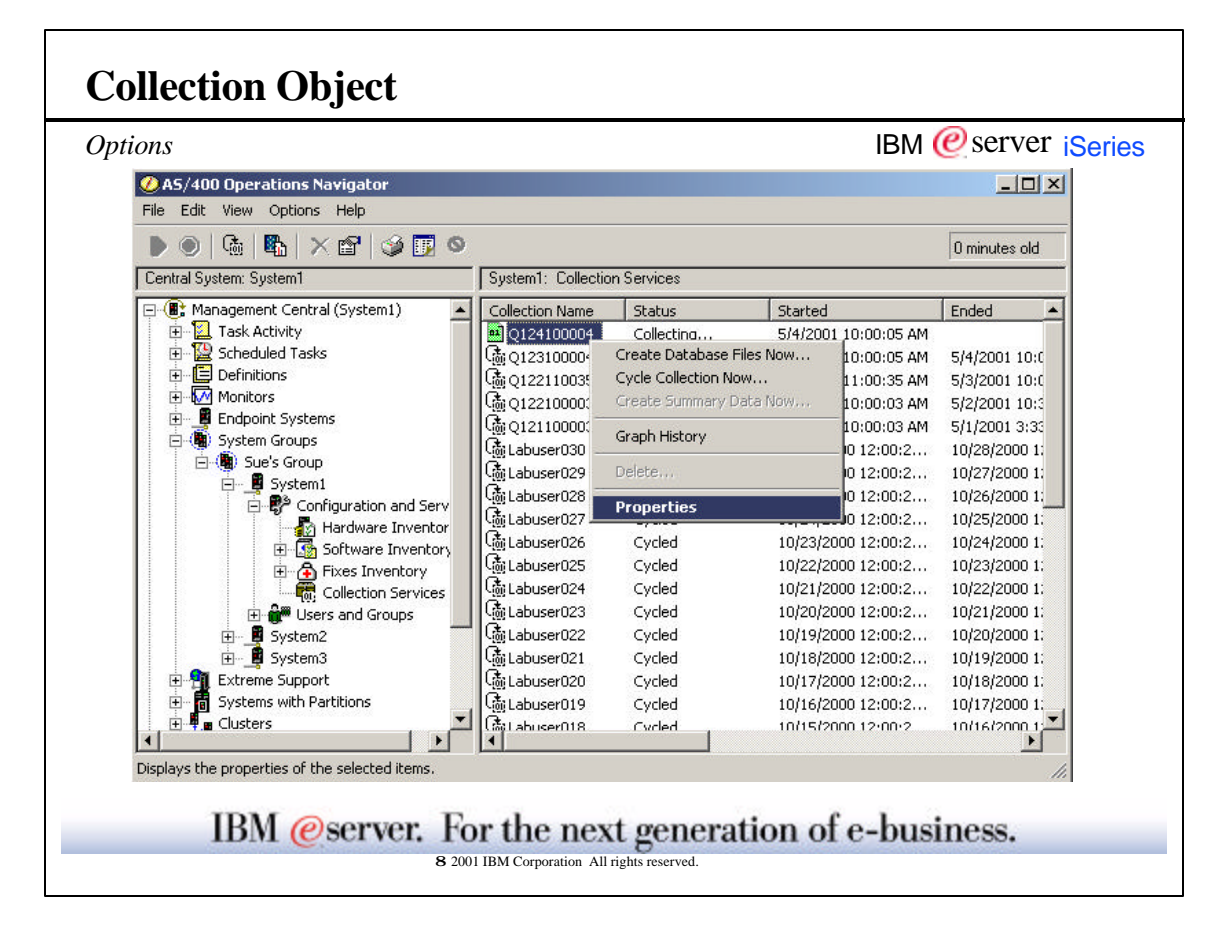

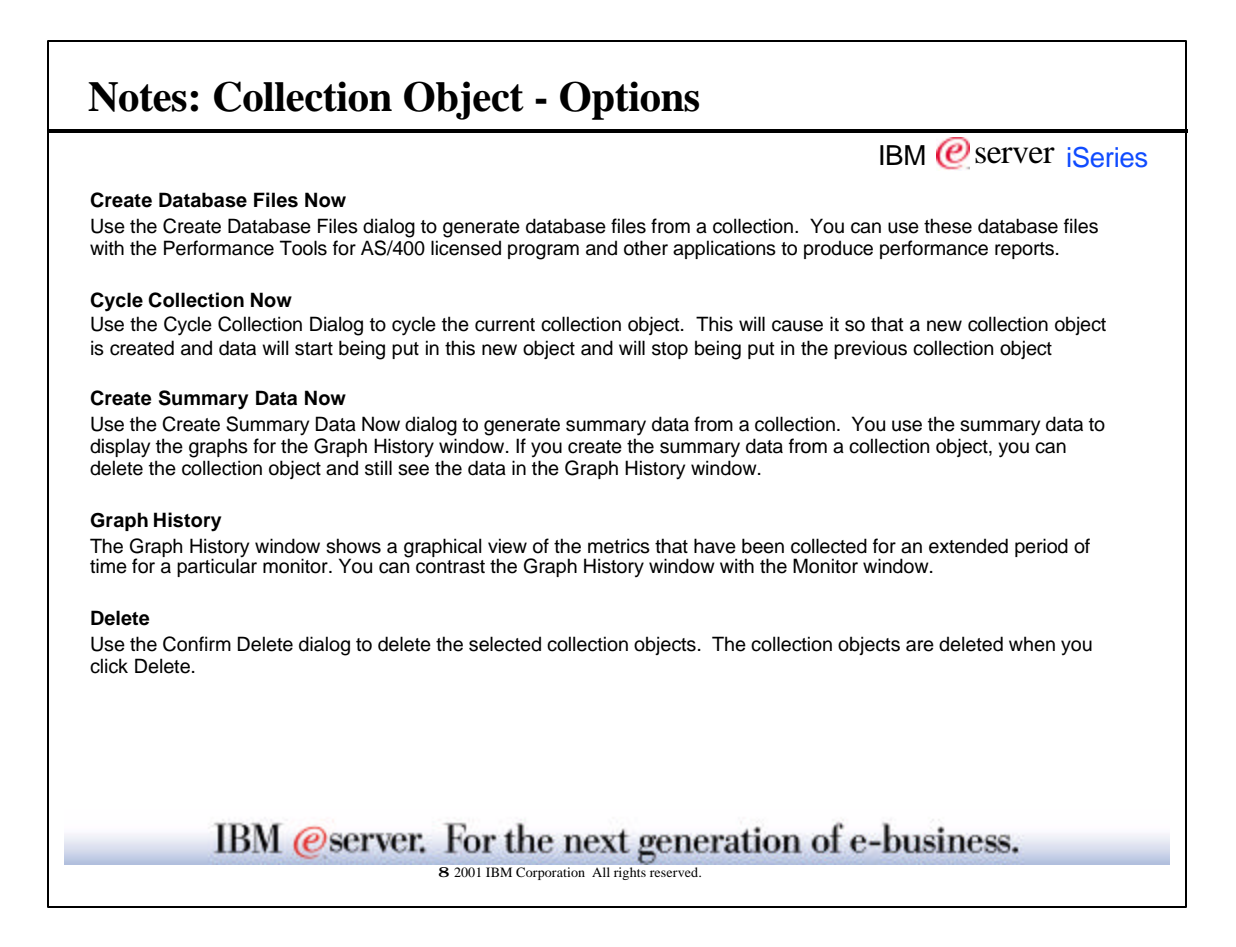

| operties                           |                                                                                                    |                                                                                                    |                                                                                                    | IBM 🙋 se                                                                                                    | erver ise                                                                                    |
|------------------------------------|----------------------------------------------------------------------------------------------------|----------------------------------------------------------------------------------------------------|----------------------------------------------------------------------------------------------------|----------------------------------------------------------------------------------------------------|----------------------------------------------------------------------------------------------|
| Q124100004° Prope                  | erties - System1"                                                                                                    | <u></u>                                                                                                    | ×                                                                                                    |                                                                                                    |                                                                                              |
| Deneral Data Sun                   | mary                                                                                                    | Q124100004" Properties -                                                                                                    | System1"                                                                                                    |                                                                                                    | 312                                                                                          |
| Name:                              | Q124100064                                                                                                    | General Date Surenery                                                                                                    |                                                                                                    |                                                                                                    |                                                                                              |
| Status                             | Collecting.                                                                                                    | Calacony                                                                                                    | Stated                                                                                                    | Ended                                                                                                    | Fracularicy A                                                                                |
| Stated<br>Endect                   | 5/4/2001 10:00:05 AM                                                                                                    | System Bus<br>Storage Pool<br>Storage Pool<br>Storage Pool                                                                                                    | 5/4/2001 10:00:07 AM<br>5/4/2001 10:00:09 AM<br>5/4/2001 10:13:40 AM<br>5/4/2001 11:27:07 AM                                                                                                | 5/4/2001 10:13:40 AM<br>5/4/2001 11:27:07 AM                                                                                                    | Every 15mir<br>Every 15mir<br>Every 15ae<br>Every 15ae<br>Every 15mir                        |
| Explosion<br>C St 422001<br>C Norw | * 920.00 PM                                                                                                    | Storage Pool Turning<br>Hacthcae Configuration<br>Subsystem<br>System CPU<br>System-Level Data<br>System-Level Data                                                                                                    | 544/2001 10:00:08 AM<br>544/2001 10:00:08 AM<br>544/2001 10:00:07 AM<br>544/2001 10:00:09 AM<br>544/2001 10:00:09 AM<br>544/2001 10:00:09 AM<br>544/2001 10:13:34 AM                        | 5/4/2001 10.13/34 AM<br>5/4/2001 11:27:07 AM                                                                                                    | Every 15 mir<br>Start of cyck<br>End of cyck<br>Every 15 mir<br>Every 30 se-<br>Every 15 se- |
| Location:<br>Size:<br>Summerized   | Alisys Ib/Direppdatalib<br>Spitem-Lave Deta<br>Spitem-Lave Deta | 544/2001         11:22:07 AM         544/2001         21:55           544/2001         21:55         PM         54/2001         21:51           544/2001         21:51         PM         54/2001         21:41           54/2001         21:51         PM         54/2001         21:41           54/2001         21:50         PM         54/2001         2:30           54/2001         21:50         PM         54/2001         2:30           54/2001         2:301         PM         54/2001         2:30           54/2001         2:302         PM         54/2001         2:30           54/2001         2:303         PM         54/2001         2:43           54/2001         2:32.38         PM         54/2001         2:42           54/2001         2:42.58         PM         54/2001         2:42           54/2001         2:42:25         PM         54/2001         2:42           54/2001         10:00:08         54/2001         10:12 | 5/4/2001 211351 PM<br>5/4/2001 21414 PM<br>5/4/2001 21414 PM<br>5/4/2001 21500 PM<br>5/4/2001 23303 PM<br>5/4/2001 23303 PM<br>5/4/2001 23836 PM<br>5/4/2001 24735 PM<br>5/4/2001 247354 PM | Every 30 set<br>Every 15 set<br>Every 15 set<br>Every 15 set<br>Every 15 set<br>Every 15 set<br>Every 15 set<br>Every 15 set<br>Every 15 set<br>Every 15 set |                                                                                              |
| 1                                  | OK                                                                                                    |                                                                                                    |                                                                                                    |                                                                                                    | 1                                                                                            |
|                                    | 20                                                                                                    |                                                                                                    | Γ                                                                                                    | OK Cancel                                                                                                    | Help                                                                                         |

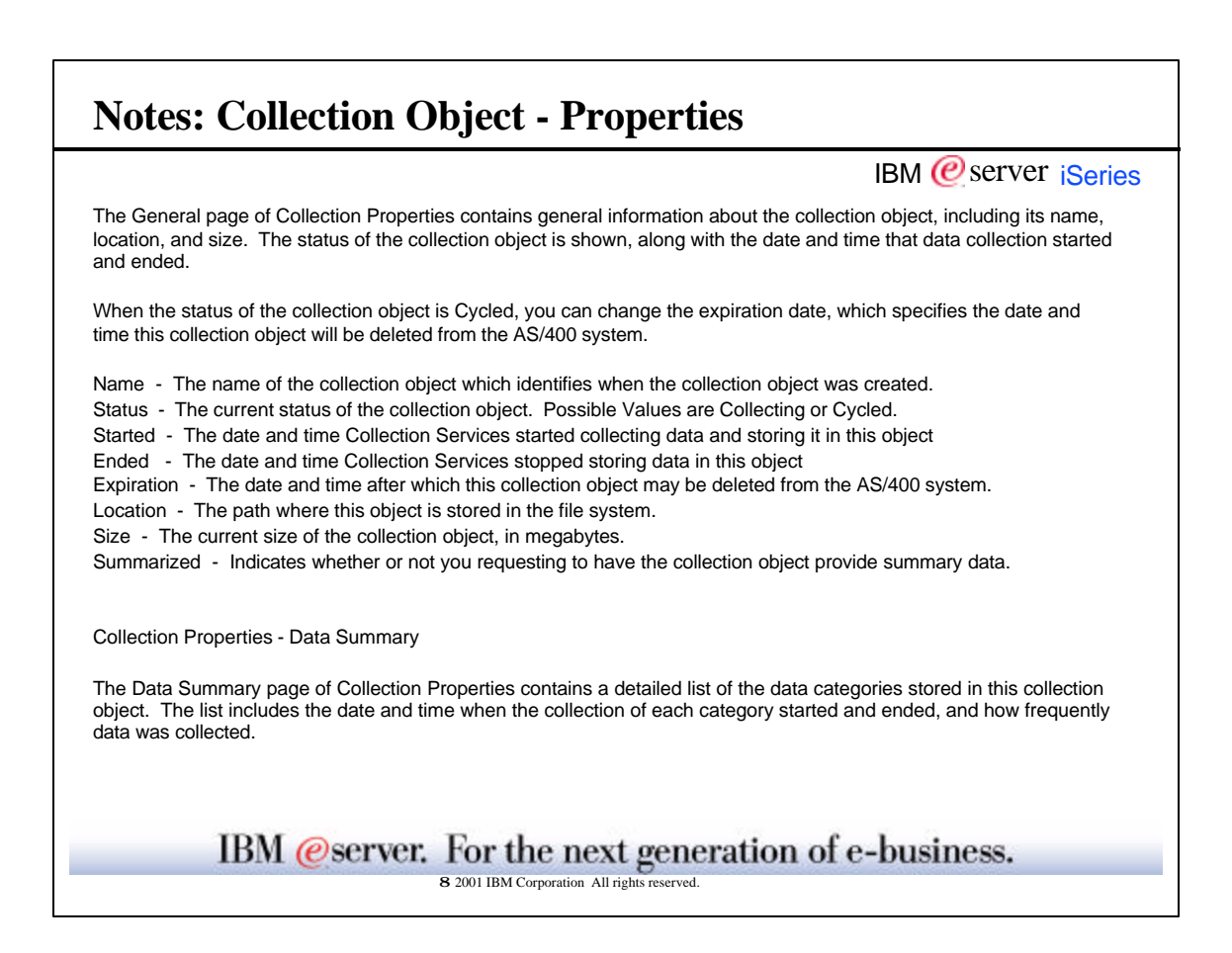

| e Database Files                                                                                       | low                        | IBM @server iSeries |
|----------------------------------------------------------------------------------------------------|----------------------------|---------------------|
| Create Database Files fro                                                                              | n 'Q124100004' - System1 ? | ×I                  |
| Member to create:                                                                                      | Q124100004                 | Where to create     |
| Path: /Qsys.lib/Qmp                                                                                    | data.lib Browse            |                     |
| Data to include:                                                                                       |                            |                     |
| System Bus<br>Storage Pool<br>Storage Pool Tuning<br>Hardware Configuration<br>Subsystem<br>System CPU | -                          | What to create      |
| Range of data<br>From: 5/                                                                              | /2001                      | Length of Time      |
| Το: 5/                                                                                                 | /2001 9:29:38 PM           |                     |
| Sampling interval                                                                                      | nds                        | Interval of data    |
| • 15 💌 mir                                                                                             | tes                        |                     |
|                                                                                                    | OK Cancel Help             | 1                   |

| Use the Create Database Files dialog to generate database files from a collection. You with the Performance Tools for AS/400 licensed program and other applications to pro You can create database files and file members from the same collection object multipl of a database file member that already exists, the new data will overwrite the old data.<br><u>Member to create</u> - The name of the database file member to create. If you specify the member that already exists, the member will be removed from all the database files as object. The new data will then be written to the member.<br><u>Path</u> - The path where the database files are stored in the file system. Click Browse to database files.<br><u>Data to include</u> - Categories of data for which database files will be generated. All cat If you deselect any category, data will still be collected for that category and stored in the to be stored in a database file.<br><u>Range of data</u> - Date and time range of the data to include in the database files.<br>Sampling interval - The time interval at which data is extracted from the collection objection objectio |                                                                                            |
|----------------------------------------------------------------------------------------------------|--------------------------------------------------------------------------------------------|
| <ul> <li>Member to create - The name of the database file member to create. If you specify the member that already exists, the member will be removed from all the database files as object. The new data will then be written to the member.</li> <li>Path - The path where the database files are stored in the file system. Click Browse to database files.</li> <li>Data to include - Categories of data for which database files will be generated. All cat If you deselect any category, data will still be collected for that category and stored in the stored in a database file.</li> <li>Range of data - Date and time range of the data to include in the database files.</li> <li>Sampling interval - The time interval at which data is extracted from the collection objedatabase files.</li> </ul>                                                                                                    | can use these database files<br>uce performance reports.<br>times. If you specify the name |
| Path       - The path where the database files are stored in the file system. Click Browse to database files.         Data to include       - Categories of data for which database files will be generated. All cat If you deselect any category, data will still be collected for that category and stored in the not be stored in a database file.         Range of data       - Date and time range of the data to include in the database files.         Sampling interval       - The time interval at which data is extracted from the collection objedatabase files.                                                                                                    | name of a database file<br>ociated with this collection                                    |
| Data to include - Categories of data for which database files will be generated. All cat<br>If you deselect any category, data will still be collected for that category and stored in to<br>not be stored in a database file.<br>Range of data - Date and time range of the data to include in the database files.<br>Sampling interval - The time interval at which data is extracted from the collection obje<br>database files.                                                                                                    | select a folder to store the                                                               |
| <u>Range of data</u> - Date and time range of the data to include in the database files.<br>Sampling interval - The time interval at which data is extracted from the collection objed database files.                                                                                                    | ories are selected by default.<br>e collection object, but it will                         |
| Sampling interval - The time interval at which data is extracted from the collection objed atabase files.                                                                                                    |                                                                                            |
|                                                                                                    | t to be included in the                                                                    |
|                                                                                                    |                                                                                            |
|                                                                                                    |                                                                                            |
| IBM @server. For the next generation of                                                                                                    | e-business.                                                                                |

| lewing data using Graph                                                                                                    | history                                                                                        |                                                              |                                                              |                                                      | IBM                                             | @serv      | ver iSeri                                |
|----------------------------------------------------------------------------------------------------|------------------------------------------------------------------------------------------------|--------------------------------------------------------------|--------------------------------------------------------------|------------------------------------------------------|-------------------------------------------------|------------|------------------------------------------|
| AS/400 Operations Navigator<br>Na Edit Maw Options Help                                                                                                    |                                                                                                |                                                              |                                                              |                                                      | × Dia                                           | 1          |                                          |
| ) G 🖪 X 🗗 🥥 🗖 🔍                                                                                                    |                                                                                                |                                                              |                                                              |                                                      | 1 minutes old                                   | Ĩ.         |                                          |
| Environment: My Connections                                                                                                    | System1: Collection                                                                            | in Services                                                  |                                                              |                                                      |                                                 | 1          |                                          |
| 9 🕕 Nanagament Central (System 1) 🔺                                                                                                    | Collection Name                                                                                | Status                                                       | Started                                                      |                                                      | Ended                                           |            |                                          |
| My Connections     System 1     G     Work Management     G     Work Management     G     System Values     System Values     Hardware     G                                                                                                    | Q124100004<br>Q123100004<br>Q122110005<br>Q122110005                                           | Create Database<br>Cycle Collection F<br>Create Summary      | Files Nov<br>Ries Nov<br>Iow<br>Dista Nov                    | D:00:05 AM<br>D:00:05 AM<br>D:00:35 AM<br>D:00:03 AM | 5/4/2001 10:0<br>5/3/2001 10:0<br>5/2/2001 10:5 |            |                                          |
|                                                                                                    | Gr Q121100003<br>Gr Labuser030<br>Gr Labuser029                                                | Graph History<br>Defection                                   | Be you get                                                   | han on an                                            | ali anni a ar                                   | 11         | × 1214<br>1                              |
| Fixes Drivenbary     Fixes Drivenbary     Galection Services     Find Collection Services     Districtions     Districtions     Security     Districtions                                                                                                    | G Labuser028<br>G Labuser027 =<br>G Labuser026<br>G Labuser025<br>G Labuser024<br>G Labuser023 | Properties<br>Cycled<br>Cycled<br>Cycled<br>Cycled<br>Cycled | Papot data:<br>Maxie:<br>Degiti teternal<br>Maximum graphing | Con<br>Con<br>15m<br>Tal                             | • 또<br>Utote Preset<br>                         | Fase<br>To | N 4000 · · · · · · · · · · · · · · · · · |
| B     Coses and Groups     Set Labuser002       B     Database     Grubuser002       B     Database     Grubuser002       B     Bedup     Grubuser002       B     Bedup     Grubuser002       B     Bedup     Grubuser002       B     Bedup     Grubuser002       Coses     Grubuser002     Grubuser002       Coses     Grubuser003     Grubuser003       Coses     Grubuser003     Grubuser003       Coses     Grubuser003     Grubuser003       Coses     Grubuser019     Grubuser019       Coses     Grubuser019     Grubuser019       Coses     Statem2     Statem2 | Cycled<br>Cycled<br>Cycled<br>Cycled<br>Cycled                                                 |                                                              | trackyt: (spans                                              |                                                      | TOR PH                                          |            |                                          |
| isplays a graphical history of performance data.                                                                                                    |                                                                                                |                                                              |                                                              | 8950 B                                               | Orge Un                                         | 09#0       |                                          |

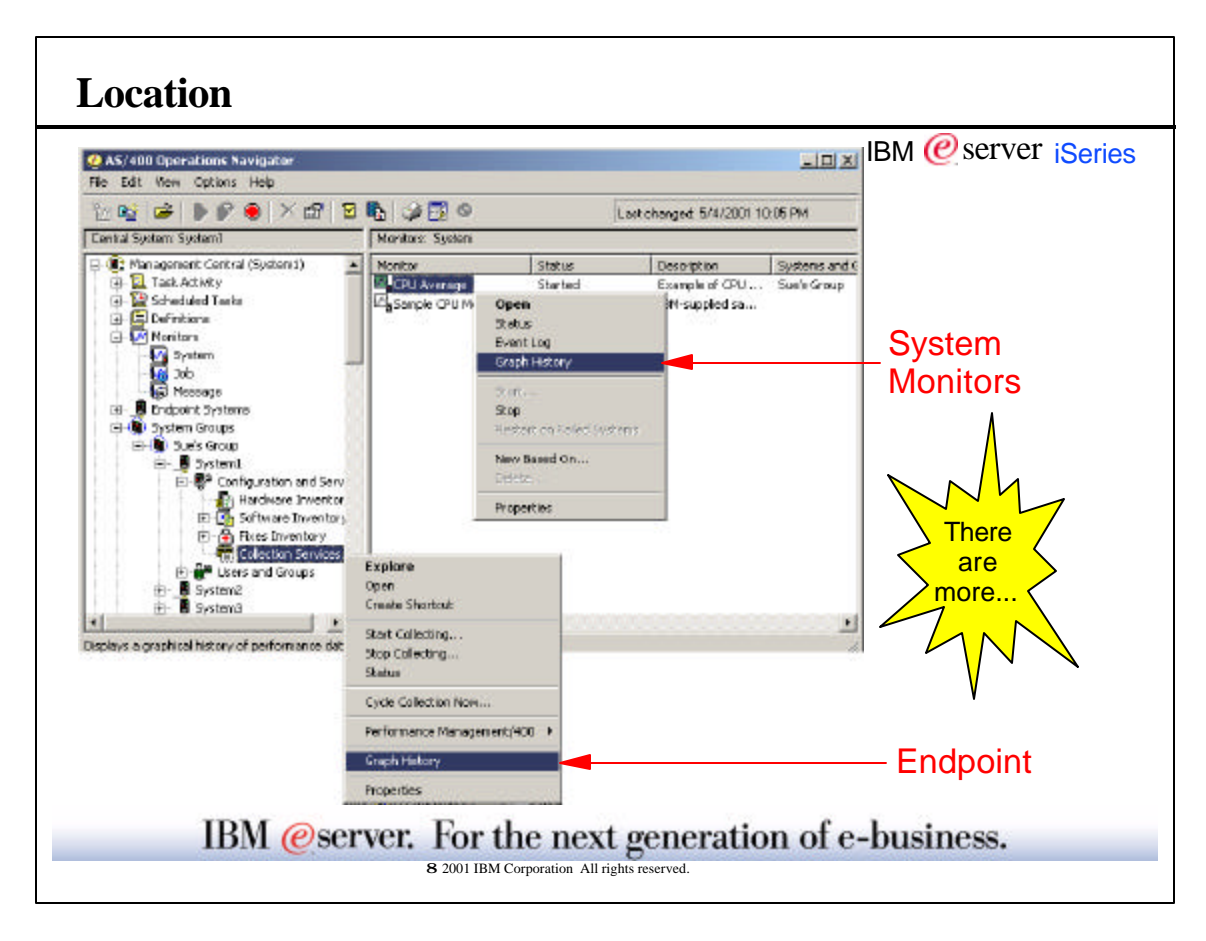

|                           |                                    |               |                  | IBM 🤇                                               | 🥑 server       |
|---------------------------|------------------------------------|---------------|------------------|-----------------------------------------------------|----------------|
| The Paral Alberton        |                                    |               |                  |                                                     |                |
| Ella View Halp            |                                    |               |                  |                                                     | and the second |
| <u> </u>                  |                                    |               |                  |                                                     |                |
| Plepos dates:             | faatren 💌                          | Plane .       | 12211/00         | CPU Utilization (Average)                           | (7:47:00, 10 2 |
| Mateia                    | CPU Utilization (Average)          |               | T.3000 AM        | App2 -                                              |                |
| Graph interval            | View all pointo                    | Tα            | 12/11/00         | App : 4003 -                                        |                |
| Meximum graphing wear     | 100 🕂 percent hop                  |               | 7.90.00 AM 🚔     | App.2                                               |                |
|                           |                                    |               | 2.000 F          | A001 -                                              |                |
| CPU Utilization (Average) | : System I                         |               |                  | ADD 3                                               |                |
| 102                       |                                    |               |                  | App3                                                |                |
| 82 -                      |                                    |               |                  | Ú 2 4                                               | <u>в</u> в 3   |
| 70 -                      |                                    |               |                  | Acc218 521<br>Property                              | Value          |
| 60 -<br>50 -              |                                    |               |                  | Job name<br>U ser name                              | 4002<br>400    |
| 41                        |                                    | _             |                  | Job table                                           | B<br>018200    |
| 90 -                      |                                    |               |                  | Pass-through source job<br>Pass-through target job  | 0              |
|                           | *****                              | **            | ***              | Emolation job<br>Dilent Access application job      | 0<br>D         |
| 7.30 7.30 7:40 7:44       | 7942 7942 7944 7945 7946 7947 7949 | 7:40 7:50 7:  | 1 7:52 7:59 7:54 | MRT job                                             | D<br>n         |
| -                         |                                    | 10083 9389109 |                  | Job priority                                        | 35             |
|                           | Contraction Protocol               |               |                  | Threads currently active<br>Threads count           | 1              |
| E Spaten 1                | (Dept) in the second               |               |                  | Time slice (seconds)<br>TIPI I Sme in militer conds | 2000           |
| From 12/11/00 7:38-0      | 0 AM: To:12/11/00. 7:54:00 AM      |               |                  |                                                     |                |

|                                                                                                    | IBM @server iSeries                                                                                                    |
|----------------------------------------------------------------------------------------------------|----------------------------------------------------------------------------------------------------|
| The Graph History window shows a graphical view of the metri-<br>time for a particular monitor. You can contrast the Graph Histor                                                           | cs that have been collected for an extended period of<br>y window with the Monitor window.                                                                      |
| The Monitor window shows real-time data for the last hour and window displays the metrics that you are monitoring over a long or a year. You can view performance data in two ways; one, as | automatically updates the data. The Graph History<br>ger period of time, for example, a day, a week, a month,<br>a real-time data, and two, as historical data. |
| You can display only one graph at a time. However, you can di<br>comparisons, if needed. Initially, no graph is created until you c                                                         | splay multiple Graph History windows to make<br>lick Refresh.                                                                                                   |
| The Graph History window contains four panes.                                                                                                    |                                                                                                    |
| Options<br>Graphs<br>Details<br>Properties                                                                                                    |                                                                                                    |
|                                                                                                    |                                                                                                    |
|                                                                                                    |                                                                                                    |

| Graph History           |                           |       |                 |
|-------------------------|---------------------------|-------|-----------------|
|                         |                           |       |                 |
| Report dates:           | Custom                    | From: | 12/10/00 💌      |
| Metric:                 | CPU Utilization (Average) | •     | 12:01:00 AM     |
| Graph interval:         | 5 minutes                 | To:   | 12/10/00 🔽      |
| Maximum graphing value: | 100 percent busy          |       | 11:25:00 PM     |
|                         |                           |       | <u>R</u> efresh |
|                         |                           |       |                 |

|                                                                              | IBM @server iSeries                                                                                                    |
|------------------------------------------------------------------------------|----------------------------------------------------------------------------------------------------|
| The Options pane of the G<br>made. You can change the<br>view for the graph. | Fraph History window allows you to change or confirm the selections that you previously e date of the report, the metric that you want to display, and the intervals that you want to |
| Click Refresh to redraw th                                                   | e graph based on the information specified in the date, time, and metric fields.                                                                                                    |
| Report dates - The to an                                                     | d from time to display data for                                                                                                    |
| Metric - The name of the                                                     | metric that is to be graphed                                                                                                    |
| Graph interval - The time                                                    | period that elapses after a new graph point appears                                                                                                    |
| Maximum graphing value                                                       | - The highest value to appear on the vertical axis of the graph for this metric                                                                                                    |
|                                                                              |                                                                                                    |
|                                                                              |                                                                                                    |
|                                                                              |                                                                                                    |
|                                                                              |                                                                                                    |

| <mark>i Graph History</mark><br>ile ⊻iew ∐elp              |               |
|------------------------------------------------------------|---------------|
|                                                            |               |
| Report dates: Custom From:                                 | 12/10/00      |
| Metric: CPU Utilization (Average)                          | 12:01:00 AM   |
| Graph interval: 5 minutes To:                              | 12/10/00      |
| Maximum graphing value: 100 - percent busy                 | 11:25:00 PM 🐳 |
|                                                            | Befresh       |
| PU Utilization (Average) : System1                         |               |
|                                                            |               |
|                                                            |               |
|                                                            |               |
| Click refresh to create the graph based on the information | above         |
|                                                            |               |
|                                                            |               |
|                                                            |               |
|                                                            |               |
|                                                            |               |
|                                                            |               |
| System Graph Line Status                                   |               |
|                                                            |               |
|                                                            |               |

| A request will be made to each system chosen to retrieve data for the specified<br>time range.<br>If detailed data is available for part of the specified time range it will be returned.<br>If detailed data is not available but the raw data is available, and the period is<br>within the graph retention period, detailed data will be dynamically converted<br>from the raw data and returned.<br>If no detailed data is available for a period in the time range, summary data will<br>returned, if it is available.<br>To make sure detailed data and/or summary data is previously created, select<br>the check boxes on the Collection Services Property Page to create graph data<br>and summary data when Collection Services cycles. |                                                                                                    | IBM @server iSeries |
|----------------------------------------------------------------------------------------------------|----------------------------------------------------------------------------------------------------|---------------------|
| If detailed data is available for part of the specified time range it will be returned.<br>If detailed data is not available but the raw data is available, and the period is<br>within the graph retention period, detailed data will be dynamically converted<br>from the raw data and returned.<br>If no detailed data is available for a period in the time range, summary data will<br>returned, if it is available.<br>To make sure detailed data and/or summary data is previously created, select<br>the check boxes on the Collection Services Property Page to create graph data<br>and summary data when Collection Services cycles.                                                                                                   | A request will be made to each system chosen to retrieve data for the specified time range.                                                                                                    |                     |
| If detailed data is not available but the raw data is available, and the period is<br>within the graph retention period, detailed data will be dynamically converted<br>from the raw data and returned.<br>If no detailed data is available for a period in the time range, summary data will<br>returned, if it is available.<br>To make sure detailed data and/or summary data is previously created, select<br>the check boxes on the Collection Services Property Page to create graph data<br>and summary data when Collection Services cycles.                                                                                                    | If detailed data is available for part of the specified time range it will be returned.                                                                                                    |                     |
| If no detailed data is available for a period in the time range, summary data will<br>returned, if it is available.<br>To make sure detailed data and/or summary data is previously created, select<br>the check boxes on the Collection Services Property Page to create graph data<br>and summary data when Collection Services cycles.                                                                                                    | If detailed data is not available but the raw data is available, and the period is within the graph retention period, detailed data will be dynamically converted from the raw data and returned.                  |                     |
| To make sure detailed data and/or summary data is previously created, select<br>the check boxes on the Collection Services Property Page to create graph data<br>and summary data when Collection Services cycles.                                                                                                    | If no detailed data is available for a period in the time range, summary data will returned, if it is available.                                                                                                   |                     |
|                                                                                                    | To make sure detailed data and/or summary data is previously created, select<br>the check boxes on the Collection Services Property Page to create graph data<br>and summary data when Collection Services cycles. |                     |
|                                                                                                    |                                                                                                    |                     |
|                                                                                                    |                                                                                                    |                     |
|                                                                                                    |                                                                                                    |                     |
|                                                                                                    |                                                                                                    |                     |

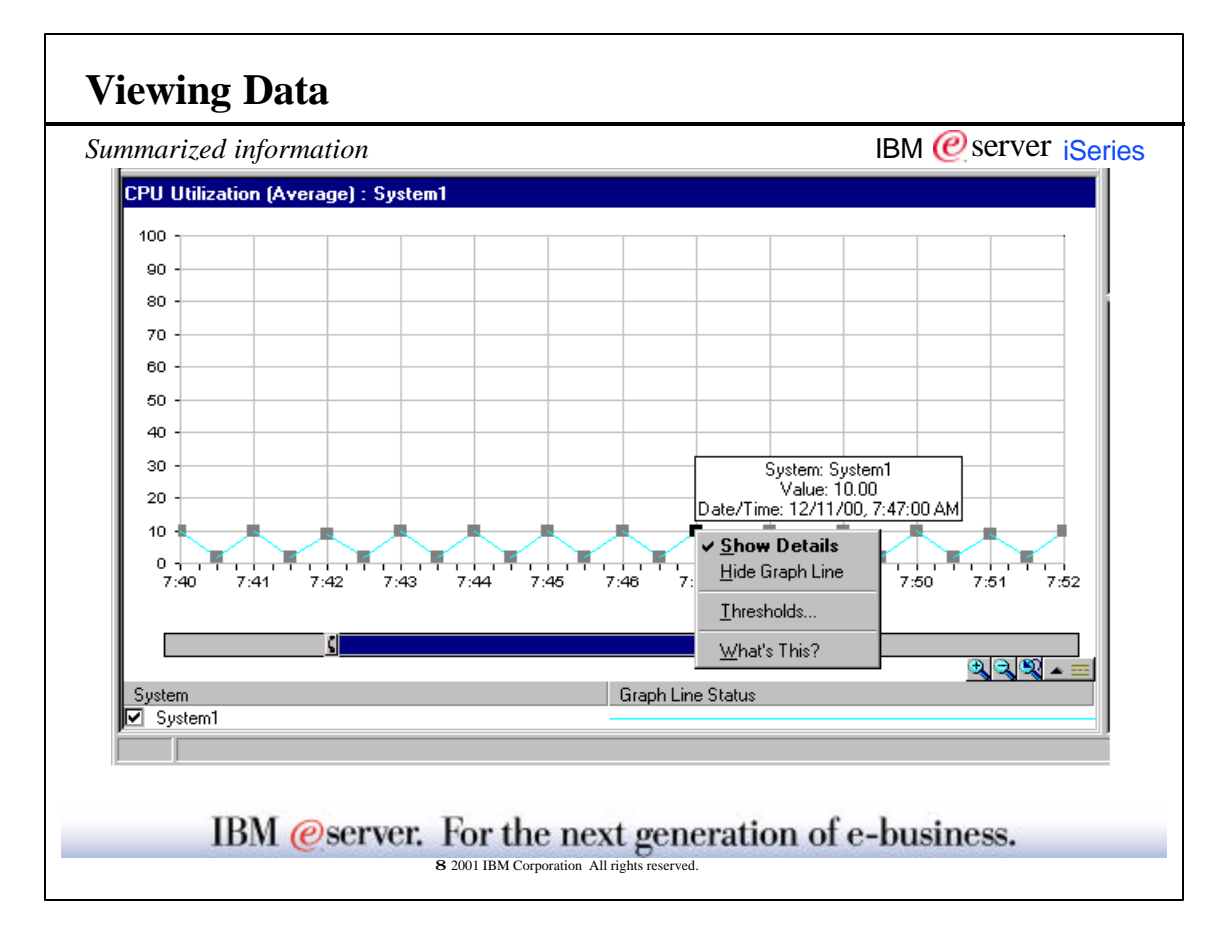

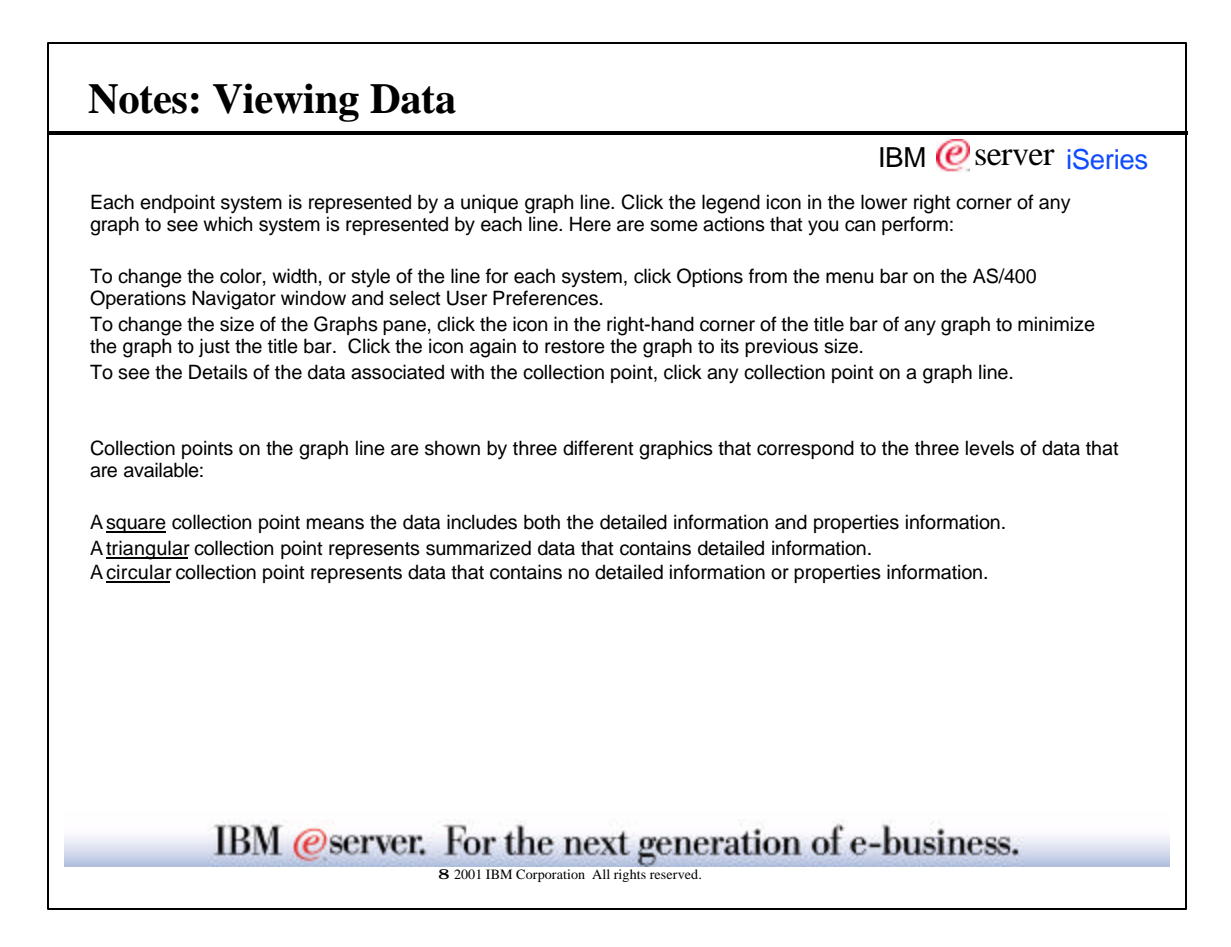

-

| port to PC forn                                                 | ıat                 |                       |                     |                      |       |               | IB                       | M @serv  | ver i <mark>Se</mark> r |
|-----------------------------------------------------------------|---------------------|-----------------------|---------------------|----------------------|-------|---------------|--------------------------|----------|-------------------------|
| File Went History                                               |                     |                       |                     |                      |       |               |                          |          |                         |
| New Graph History W<br>Wew Trend Analysis<br>Systems and Groups | indow               | Custon                | -                   |                      | -     | From          | 5/ 1/2001                |          |                         |
| Export                                                          |                     | FELL Utilization (    | lávesage)           |                      | -     | ŕ             | 10:00:00 AN              |          |                         |
| Class                                                           |                     | 15 nintes             | -                   |                      |       | Support to BC | Dia .                    |          | 21                      |
| Maximum graphing val                                            |                     | 10101000              | - cerce             | of hims              |       | Same in G     | Ne fino menta            | र्ग स हा |                         |
| CPU UR likebon (Aver<br>100<br>80<br>80<br>40                   | age) : Syster       |                       |                     |                      |       | Security      | 16<br>                   |          |                         |
|                                                                 |                     |                       |                     |                      |       | file parte    | aynie)                   |          | Save                    |
| 10.00 AM 8:00 P1<br>5/1/2001 5/1/2001                           | 6.00 A5<br>5/2/2001 | 4 4:00 PM<br>5/2/2001 | 2:00 AM<br>5/3/2001 | 12.00 PM<br>6/3/2001 | 10.00 | Save as type: | Comma Separated Variable | (1.051)  | Cancel                  |
| System                                                          |                     |                       | G                   | aph Line Stabue      |       |               |                          |          |                         |
| C system                                                        | · data far tina     | relation matrix       | _                   | _                    | _     |               |                          |          |                         |

|                                                                                                    | IBM @server iSerie                                                                                                    |
|----------------------------------------------------------------------------------------------------|----------------------------------------------------------------------------------------------------|
| Export                                                                                                    |                                                                                                    |
| Exports all of the data displayed for the sele<br>specified into a file on your PC. These PC<br>spreadsheet program or other application. | ected metric for the systems and groups for the date and time range files provide a history of your data and allow you to work with the data in a |
| You can export your data in any of the follo<br>Microsoft Excel 97).                                                                      | wing formats: HTML, TXT (text), CSV (comma separated variable), or XLS                                                                            |
|                                                                                                    |                                                                                                    |
|                                                                                                    |                                                                                                    |
|                                                                                                    |                                                                                                    |
|                                                                                                    |                                                                                                    |
|                                                                                                    |                                                                                                    |
|                                                                                                    |                                                                                                    |
|                                                                                                    |                                                                                                    |
|                                                                                                    |                                                                                                    |
|                                                                                                    |                                                                                                    |
| IBM @server. F                                                                                                    | for the next generation of e-business.                                                                                                    |

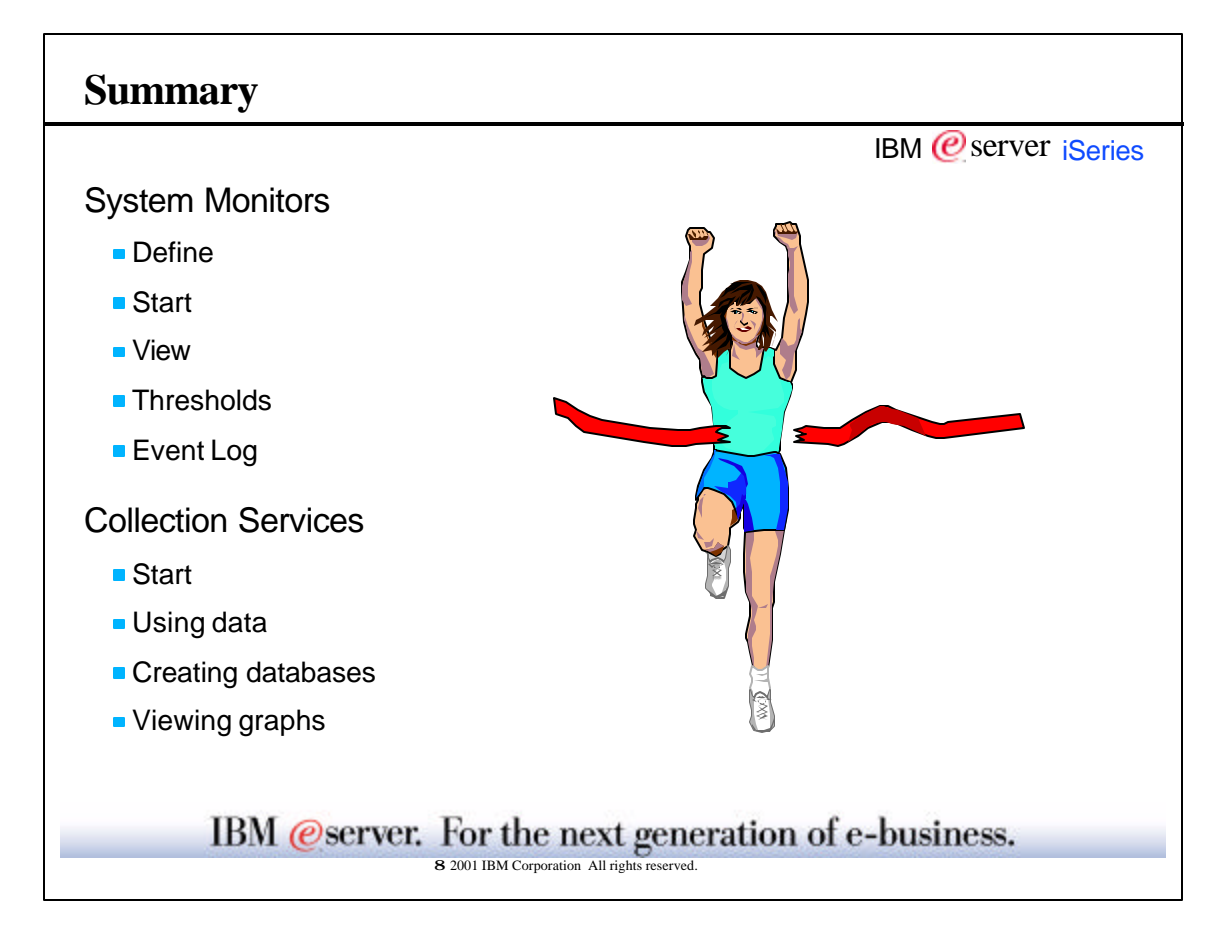

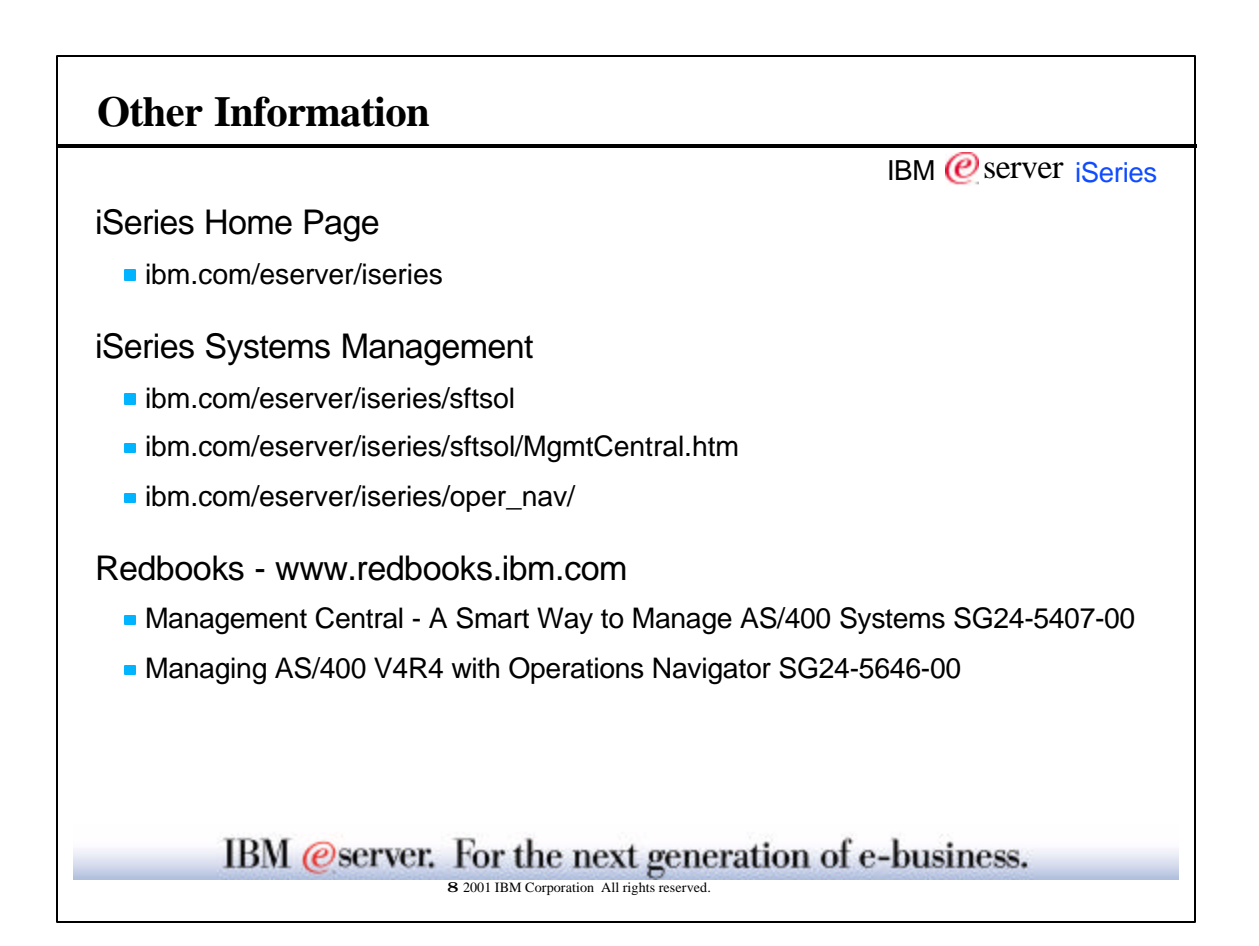

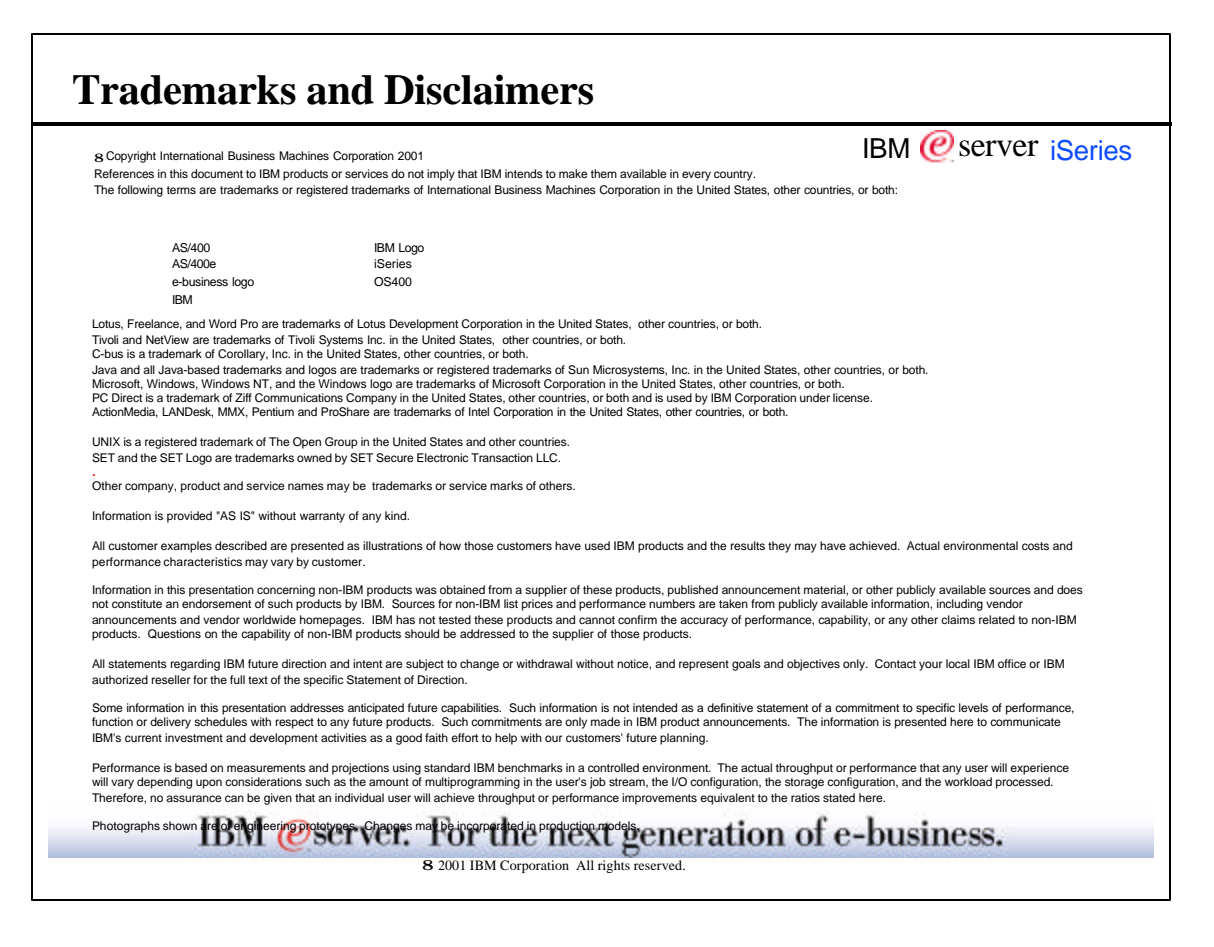